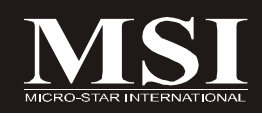

# 945GT Speedster

# MS-9632 (V1.X) Workstation Board

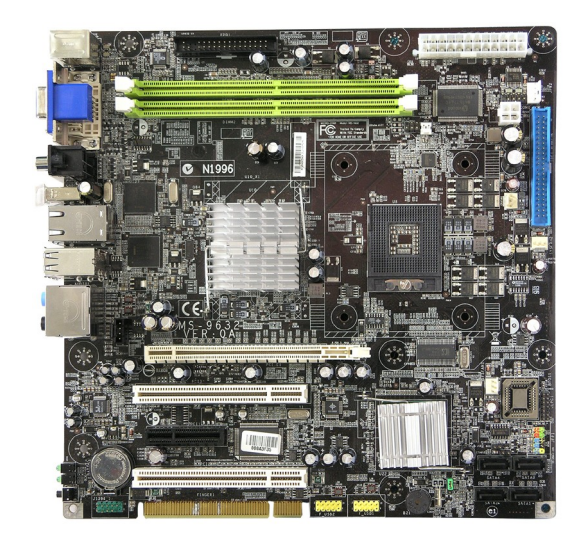

G52-96321X1

## **Copyright Notice**

The material in this document is the intellectual property of **MICRO-STAR INTERNATIONAL**. We take every care in the preparation of this document, but no guarantee is given as to the correctness of its contents. Our products are under continual improvement and we reserve the right to make changes without notice.

## Trademarks

All trademarks are the properties of their respective owners.

Intel® and Pentium® are registered trademarks of Intel Corporation.

AMD, Athlon<sup>M</sup>, Athlon<sup>M</sup> XP, Thoroughbred<sup>M</sup>, and Duron<sup>M</sup> are registered trademarks of AMD Corporation.

NVIDIA, the NVIDIA logo, DualNet, and nForce are registered trademarks or trademarks of NVIDIA Corporation in the United States and/or other countries.

PS/2 and OS<sup>®</sup>/2 are registered trademarks of International Business Machines Corporation.

Windows® 95/98/2000/NT/XP are registered trademarks of Microsoft Corporation.

Netware® is a registered trademark of Novell, Inc.

Award® is a registered trademark of Phoenix Technologies Ltd.

AMI® is a registered trademark of American Megatrends Inc.

## **Revision History**

| Revision | Revision History | Date       |
|----------|------------------|------------|
| V1.0     | First release    | April 2006 |

## **Technical Support**

If a problem arises with your system and no solution can be obtained from the user's manual, please contact your place of purchase or local distributor. Alternatively, please try the following help resources for further guidance.

Visit the MSI website at http://www.msi.com.tw/program/service/faq/ faq/esc\_faq\_list.php for FAQ, technical guide, BIOS updates, driver updates, and other information.

Contact our technical staff at http://support.msi.com.tw/.

## Safety Instructions

- 1. Always read the safety instructions carefully.
- 2. Keep this User's Manual for future reference.
- 3. Keep this equipment away from humidity.
- 4. Lay this equipment on a reliable flat surface before setting it up.
- 5. The openings on the enclosure are for air convection hence protects the equipment from overheating. DO NOT COVER THE OPENINGS.
- 6. Make sure the voltage of the power source and adjust properly 110/220V before connecting the equipment to the power inlet.
- 7. Place the power cord such a way that people can not step on it. Do not place anything over the power cord.
- 8. Always Unplug the Power Cord before inserting any add-on card or module.
- 9. All cautions and warnings on the equipment should be noted.
- 10. Never pour any liquid into the opening that could damage or cause electrical shock.
- 11. If any of the following situations arises, get the equipment checked by a service personnel:
  - † The power cord or plug is damaged.
  - † Liquid has penetrated into the equipment.
  - † The equipment has been exposed to moisture.
  - † The equipment has not work well or you can not get it work according to User's Manual.
  - † The equipment has dropped and damaged.
  - † The equipment has obvious sign of breakage.
- 12. DONOT LEAVE THIS EQUIPMENT INAN ENVIRONMENT UNCONDITIONED, STOR-AGE TEMPERATURE ABOVE 60°C (140°F), IT MAY DAMAGE THE EQUIPMENT.

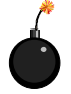

**CAUTION:** Danger of explosion if battery is incorrectly replaced. Replace only with the same or equivalent type recommended by the manufacturer.

警告使用者:

這是甲類的資訊產品,在居住的環境中使用時,可能會造成無線電干擾, 在這種情況下,使用者會被要求採取某些適當的對策。

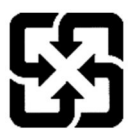

廢電池請回收

For better environmental protection, waste batteries should be collected separately for recycling or special disposal.

## FCC-B Radio Frequency Interference Statement

This equipment has been tested and found to comply with the limits for a Class B digital device, pursuant to Part

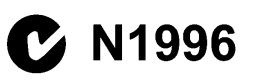

15 of the FCC Rules. These limits are designed to provide reasonable protection against harmful interference in a residential installation. This equipment generates, uses and can radiate radio frequency energy and, if not installed and used in accordance with the instructions, may cause harmful interference to radio communications. However, there is no guarantee that interference will not occur in a particular installation. If this equipment does cause harmful interference to radio or television reception, which can be determined by turning the equipment off and on, the user is encouraged to try to correct the interference by one or more of the measures listed below.

- † Reorient or relocate the receiving antenna.
- † Increase the separation between the equipment and receiver.
- † Connect the equipment into an outlet on a circuit different from that to which the receiver is connected.
- † Consult the dealer or an experienced radio/television technician for help.

#### Notice 1

The changes or modifications not expressly approved by the party responsible for compliance could void the user's authority to operate the equipment.

#### Notice 2

Shielded interface cables and A.C. power cord, if any, must be used in order to comply with the emission limits.

VOIR LANOTICE D'INSTALLATION AVANT DE RACCORDER AU RESEAU.

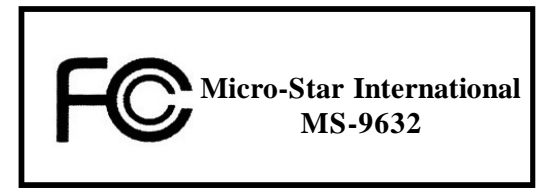

This device complies with Part 15 of the FCC Rules. Operation is subject to the following two conditions:

- (1) this device may not cause harmful interference, and
- (2) this device must accept any interference received, including interference that may cause undesired operation.

## WEEE (Waste Electrical and Electronic Equipment) Statement

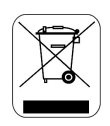

#### ENGLISH

To protect the global environment and as an environmentalist, MSI must remind you that...

Under the European Union ("EU") Directive on Waste Electrical and Electronic Equipment, Directive 2002/96/EC, which takes effect on August 13, 2005, products of "electrical and electronic equipment" cannot be discarded as municipal waste anymore and manufacturers of covered electronic equipment will be obligated to take back such products at the end of their useful life. MSI will comply with the product take back requirements at the end of life of MSI-branded products that are sold into the EU. You can return these products to local collection points.

## DEUTSCH

Hinweis von MSI zur Erhaltung und Schutz unserer Umwelt

Gemäß der Richtlinie 2002/96/EG über Elektro- und Elektronik-Altgeräte dürfen Elektro- und Elektronik-Altgeräte nicht mehr als kommunale Abfälle entsorgt werden. MSI hat europaweit verschiedene Sammel- und Recyclingunternehmen beauftragt, die in die Europäische Union in Verkehr gebrachten Produkte, am Ende seines Lebenszyklus zurückzunehmen. Bitte entsorgen Sie dieses Produkt zum gegebenen Zeitpunkt ausschliesslich an einer lokalen Altgerätesammelstelle in Ihrer Nähe.

## FRANÇAIS

En tant qu'écologiste et afin de protéger l'environnement, MSI tient à rappeler ceci...

Au sujet de la directive européenne (EU) relative aux déchets des équipement électriques et électroniques, directive 2002/96/EC, prenant effet le 13 août 2005, que les produits électriques et électroniques ne peuvent être déposés dans les décharges ou tout simplement mis à la poubelle. Les fabricants de ces équipements seront obligés de récupérer certains produits en fin de vie. MSI prendra en compte cette exigence relative au retour des produits en fin de vie au sein de la communauté européenne. Par conséquent vous pouvez retourner localement ces matériels dans les points de collecte.

## РУССКИЙ

Компания MSI предпринимает активные действия по защите окружающей среды, поэтому напоминаем вам, что....

В соответствии с директивой Европейского Союза (ЕС) по предотвращению загрязнения окружающей среды использованным электрическим и электронным оборудованием (директива WEEE 2002/96/ЕС), вступающей в силу 13 августа 2005 года, паделия, относящиеся к электрическому и электронному оборудованию, не могут рассматриваться как бытовой мусор, поэтому производители вышенеречисленного электронного оборудования обязаны принимать его для переработки по окончании срока службы. MSI обязустся соблюдать требования по приему продукции, проданной под маркой MSI на территории ЕС, в переработку по окончании срока службы. Вы можете вернуть эти изделия в специализированные пункты приема.

#### ESPAÑOL

MSI como empresa comprometida con la protección del medio ambiente, recomienda:

Bajo la directiva 2002/96/EC de la Unión Europea en materia de desechos y/o equipos electrónicos, con fecha de rigor desde el 13 de agosto de 2005. los productos clasificados como "eléctricos y equipos electrónicos" no pueden ser depositados en los contenedores habituales de su municipio, los fabricantes de equipos electrónicos, están obligados a hacerse cargo de dichos productos al termino de su período de vida. MSI estará comprometido con los términos de recogida de sus productos vendidos en la Unión Europea al final de su periodo de vida. Usted debe depositar estos productos en el punto limpio establecido por el ayuntamiento de su localidad o entregar a una empresa autorizada para la recogida de estos residuos.

## NEDERLANDS

Om het milieu te beschermen, wil MSI u eraan herinneren dat....

De richtlijn van de Europese Unie (EU) met betrekking tot Vervuiling van Electrische en Electronische producten (2002/96/EC), die op 13 Augustus 2005 in zal gaan kunnen niet meer beschouwd worden als vervuiling.

Fabrikanten van dit soort producten worden verplicht om producten retour te nemen aan het eind van hun levenscyclus. MSI zal overeenkomstig de richtlijn handelen voor de producten die de merknaam MSI dragen en verkocht zijn in de EU. Deze goederen kunnen geretourneerd worden op lokale inzamelingspunten.

## SRPSKI

Da bi zaštitili prirodnu sredinu, i kao preduzeće koje vodi računa o okolini i prirodnoj sredini, MSI mora da vas podesti da...

Po Direktivi Evropske unije ("EU") o odbačenoj ekektronskoj i električnoj opremi, Direktiva 2002/96/EC, koja stupa na snagu od 13. Avgusta 2005, proizvodi koji spadaju pod "elektronsku i električnu opremu" ne mogu više biti odbačeni kao običan otpad i proizvođači ove opreme biće prinuđeni da uzmu natrag ove proizvode na kraju njihovog uoblčajenog veka trajanja. MSI će poštovati zahtev o preuzimanju ovakvih proizvoda kojima je istekao vek trajanja, koji imaju MSI oznaku i koji su prodati u EU. Ove proizvode možete vratiti na lokalnim mestima za prikupljanje.

### POLSKI

Aby chronić nasze środowisko naturalne oraz jako firma dbająca o ekologię, MSI przypomina, że...

Zgodnie z Dyrektywą Unii Europejskiej ("UE") dotyczącą odpadów produktów elektrycznych i elektronicznych (Dyrektywa 2002/96/EC), która wchodzi w życie 13 sierpnia 2005, tzw. "produkty oraz wyposażenie elektryczne 1 elektroniczne " nie mogą być traktowane jako śmieci komunalne, tak więc producenci tych produktów będą zobowiązani do odbierania ich w momencie gdy produkt jest wycofywany z użycia. MSI wypelni wymagania UE, przyjmując produkty (sprzedawane na terenie Unii Europejskiej) wycofywane z użycia. Produkty MSI będzie można zwracać w wyznaczonych punktach zbiorczych.

## TÜRKÇE

Çevreci özelliğiyle bilinen MSI dünyada çevreyi korumak için hatırlatır:

Avrupa Birliği (AB) Kararnamesi Elektrik ve Elektronik Malzeme Atığı, 2002/96/EC Kararnamesi altında 13 Ağustos 2005 tarihinden itibaren geçerli olmak üzere, elektrikli ve elektronik malzemeler diğer atıklar gibi çöpe atılamayacak ve bu elektonik cihazların üreticileri, cihazların kullanım süreleri bittikten sonra ürünleri geri toplamakla yükümlü olacaktır. Avrupa Birliği'ne satılan MSI markalı ürünlerin kullanım süreleri bittiğinde MSI ürünlerin geri alınması isteği ile işbirliği içerisinde olacaktır. Ürünlerinizi yerel toplama noktalarına bırakabilirsiniz.

## ČESKY

Záleží nám na ochraně životního prostředí - společnost MSI upozorňuje...

Podle směrnice Evropské unie ("EU") o likvidaci elektrických a elektronických výrobků 2002/96/EC platné od 13. srpna 2005 je zakázáno likvidovat "elektrické a elektronické výrobky" v běžném komunálním odpadu a výrobci elektronických výrobků, na které se tato směrnice vztahuje, budou povinni odebírat takové výrobky zpět po skončení jejich životnosti. Společnost MSI splní požadavky na odebírání výrobků značky MSI, prodávaných v zemích EU, po skončení jejich životnosti. Tyto výrobky můžete odevzdat v místních sběrnách.

## MAGYAR

Annak érdekében, hogy környezetünket megvédjük, illetve környezetvédöként fellépve az MSI emlékezteti Önt, hogy ...

Az Európai Unió ("EU") 2005. augusztus 13-án hatályba lépő, az elektromos és elektronikus berendezések hulladékairól szóló 2002/96/EK irányelve szerint az elektromos és elektronikus berendezések többé nem kezelhetőek lakossági hulladékként, és az ilyen elektronikus berendezések gyártói kötelessé válnak az ilyen termékek visszavételére azok hasznos élettartama végén. Az MSI betartja a termékvisszavétellel kapcsolatos követelményeket az MSI márkanév alatt az EU-n belül értékesített termékek esetében, azok élettartamának végén. Az ilyen termékek esetében azok élettartamának

## ITALIANO

Per proteggere l'ambiente, MSI, da sempre amica della natura, ti ricorda che ....

In base alla Direttiva dell'Unione Europea (EU) sullo Smaltimento dei Materiali Elettrici ed Elettronici, Direttiva 2002/96/EC in vigore dal 13 Agosto 2005, prodotti appartenenti alla categoria dei Materiali Elettrici ed Elettronici non possono più essere eliminati come rifiuti municipali: i produttori di detti materiali saranno obbligati a ritirare ogni prodotto alla fine del suo ciclo di vita. MSI si adeguerà a tale Direttiva ritirando tutti i prodotti marchiati MSI che sono stati venduti all'interno dell'Unione Europea alla fine del loro ciclo di vita. È possibile portare i prodotti nel più vicino punto di raccolta.

# CONTENTS

| Copyright Notice                                           | ü    |
|------------------------------------------------------------|------|
| Trademarks                                                 | ii   |
| Revision History                                           | ii   |
| Technical Support                                          | ii   |
| Safety Instructions                                        | iii  |
| FCC-B Radio Frequency Interference Statement               | iv   |
| WEEE (Waste Electrical and Electronic Equipment) Statement | v    |
| Chapter 1. Getting Started                                 | 1-1  |
| Mainboard Specifications                                   | 1-2  |
| Mainboard Layout                                           | 1-4  |
| MSI Special Feature                                        | 1-5  |
| Chapter 2. Hardware Setup                                  | 2-1  |
| Quick Components Guide                                     | 2-2  |
| CPU (Central Processing Unit)                              | 2-3  |
| CPU & Cooler Set Installation                              | 2-4  |
| Memory Population Rules                                    | 2-6  |
| Memory                                                     | 2-6  |
| Installing DDRII Modules                                   | 2-7  |
| Back Panel                                                 | 2-9  |
| SSI 24-Pin System Power Connector: ATX1                    | 2-10 |
| SSI 8-Pin CPU Power Connector: JPW1                        | 2-10 |
| Power Supply                                               | 2-10 |
| Floppy Disk Drive Connector: FDD1                          | 2-11 |
| ATA133 Hard Disk Connector: IDE1                           | 2-11 |
| Connectors                                                 | 2-11 |
| Serial ATA Connectors: SATA1~SATA4                         | 2-12 |
| IEEE 1394 Connector: J1394_1 (Optional)                    | 2-13 |
| Fan Power Connectors: CPUFAN1, SYSFAN1, SYSFAN2            | 2-13 |
| CD-In Connector: JCD1                                      | 2-14 |
| Front Panel Connectors: JFP1                               | 2-14 |
| FWH/LPC Debugging Pin Header: JLPC1                        | 2-15 |
| Serial Port Connector: COM1                                | 2-15 |
| Front USB Connectors: F_USB1, F_USB2                       | 2-16 |
| Clear CMOS Jumper: CLR_CMOS1                               | 2-17 |
| Jumpers                                                    | 2-17 |
| BIOS Flash Jumper: BIOS_WP1                                | 2-18 |

| DIOC Deat Block Jumpers DD          | 4                            | 0.40 |
|-------------------------------------|------------------------------|------|
| BIOS BOOL BIOCK JUMPEL BR           | I                            | 2-10 |
| Siols                               | ntaraannaat) Evin raaa Slata | 2-10 |
| PCI (Peripheral Component I         | nterconnect) Express Slots   | 2-19 |
| PCI (Peripheral Component II        |                              | 2-19 |
|                                     | ]                            | 2-19 |
| FINGER1 Golden Finger               |                              | 2-20 |
| Chapter 3. BIOS Setup               |                              | 3-1  |
| Entering Setup                      |                              | 3-2  |
| Control Keys                        |                              | 3-3  |
| Getting Help                        |                              | 3-3  |
| General Help <f1></f1>              |                              | 3-3  |
| The Menu Bar                        |                              | 3-4  |
| Main                                |                              | 3-4  |
| Advanced                            |                              | 3-6  |
| PC Health                           |                              | 3-16 |
| Security                            |                              | 3-18 |
| System                              |                              | 3-20 |
| Boot                                |                              | 3-23 |
| Exit                                |                              | 3-23 |
| Appendix A. Intel ICH7R SATA RAIL   | )                            | A-1  |
| ICH7R Introduction                  |                              | A-2  |
| BIOS Configuration                  |                              | A-2  |
| Using the Intel Matrix Stroage      | Manager Option ROM           | A-3  |
| Installing Software                 |                              | A-8  |
| Install Driver in Windows XP        | / 2000                       | A-9  |
| Installation of Intel Matrix Sto    | rage Console                 | A-10 |
| RAID Migration Instructions         | -                            | A-14 |
| Create RAID Volume from Exi         | sting Disk                   | A-16 |
| Missing Hard Drive Member           | ~                            | A-22 |
| Failed Hard Drive Member            |                              | A-22 |
| Degraded RAID Array                 |                              | A-22 |
| Appendix B. Realtek ALC880 Audi     | o                            | B-1  |
| Installation for Windows 2000/XP    |                              | B-2  |
| Installing the Realtek HD Audio Dri | ver                          | B-2  |
| Software Configuration              |                              | B-4  |
|                                     |                              | -    |

|     | Sound Effect  | B-5  |
|-----|---------------|------|
|     | Mixer         | B-8  |
|     | Audio I/O     | B-13 |
|     | Microphone    | B-18 |
|     | 3D Audio Demo | B-19 |
|     | Information   | B-20 |
| Har | dware Setup   | B-23 |
|     |               |      |

# Chapter 1 Getting Started

Thank you for choosing the 945GT Speedster (MS-9632 v1.X), an excellent u-ATX workstation board from MSI.

Based on the innovative Intel® 945GT & ICH7R controllers for optimal system efficiency, the 945GT Speedster server board accommodates the latest Intel® Core Duo/Core Solo/Celeron M processors in 478-pin package and supports up to two 240-pin 533/667MHz unbuffered non-ECC DDR-II DIMMs to provide the maximum of 4GB memory capacity.

In the entry-level and mid-range market segment, the 945GT Speedster can provide a high-performance solution for today's front-end and general purpose server/ workstation, as well as in the future.

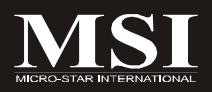

| ain  | board Specifications                                                                                                    |
|------|----------------------------------------------------------------------------------------------------|
| P    | rocessor Support                                                                                                    |
| -    | Intel® Core Duo/Core Solo/Celeron M CPU in the 478 packag<br>Supports 3/4 pin CPU Fan Pin-Header with Fan Speed Contr<br>Supports Intel Dual Core Technology to 533/667MHz and up |
|      | Supported FSB                                                                                                    |
| -    | 533/667MHz                                                                                                    |
|      | thinset                                                                                                    |
| -    | North Bridge: Intel® 945GT chipset                                                                                                    |
| -    | South Bridge: Intel® ICH7R chipset                                                                                                    |
| N    | lemory Support                                                                                                    |
| -    | DDRII 533/667 SDRAM (4GB Max)                                                                                                    |
| -    | 2 DIMMs DDRII (240pin / 1.8V)                                                                                                    |
| L    | AN                                                                                                    |
| -    | Supports PCI Express LAN GB Fast Ethernet by Intel 82573E                                                                                                    |
| . IE | EEE 1394                                                                                                    |
| -    | VIA VT6307 chip integrated                                                                                                    |
| -    | Transfer rate is up to 400Mbps                                                                                                    |
| A    | udio                                                                                                    |
| -    | Realtek <sup>®</sup> ALC880 chip integrated                                                                                                    |
| -    | Flexible 7.1 channel audio with jack sensing                                                                                                    |
| -    | Compliant with Azalia 1.0 spec.                                                                                                    |
| 10   | DE                                                                                                    |
| -    | 1 IDE port by ICH7R                                                                                                    |
| -    | Supports Ultra DMA 66/100/133 mode                                                                                                    |
| -    | Supports FIO, Bus Master operation mode                                                                                                    |
| S    | ATA                                                                                                    |
| -    | SATA II ports by ICH7R                                                                                                    |
| -    | Supports four SATA II devices                                                                                                    |
| -    | Supports storage and data transfers at up to 300MB/s                                                                                                    |
|      |                                                                                                    |

| Floppy                                                                                                    |
|----------------------------------------------------------------------------------------------------|
| - 1 floppy port<br>- Supports 1 FDD with 360K, 720K, 1.2M, 1.44M and 2.88Mbytes                                                                                                    |
| Connectors                                                                                                    |
| Back Panel                                                                                                    |
| <ul> <li>1 PS/2 mouse port</li> <li>1 PS/2 keyboard port</li> <li>2 x RJ45 Gigabit LAN</li> <li>1 IEEE 1394 port</li> <li>4 USB 2.0 Ports</li> <li>1 DVI + VGA connector</li> <li>1 stacked Standard Video + RAC connector</li> <li>1 7.1-channel audio connector</li> </ul> |
| <ul> <li>Onboard Pinheaders</li> <li>2 USB 2.0 pinheaders</li> <li>1 IEEE 1394 pinheader</li> </ul>                                                                                                    |
| Slots                                                                                                    |
| <ul> <li>1 PCI Express x16 slot</li> <li>1 PCI Express x 4 slot</li> <li>2 32-bit/33MHz PCI slots</li> </ul>                                                                                                    |
| Form Factor                                                                                                    |
| - u-ATX (24.4cm X 24.4 cm)                                                                                                    |
| Mounting                                                                                                    |
| - 9 mounting holes                                                                                                    |
| MS-05 10 Card                                                                                                    |
|                                                                                                    |
| <ul> <li>With 2 PCI slots</li> <li>Could extend u-ATX form factor to ATX form factor</li> <li>18.016 cm X 6.1 cm</li> </ul>                                                                                                    |
| For more information on compatible components, please visit<br>http://www.msi.com.tw/program/products/server/svr/pro_svr_qvl.php                                                                                                    |

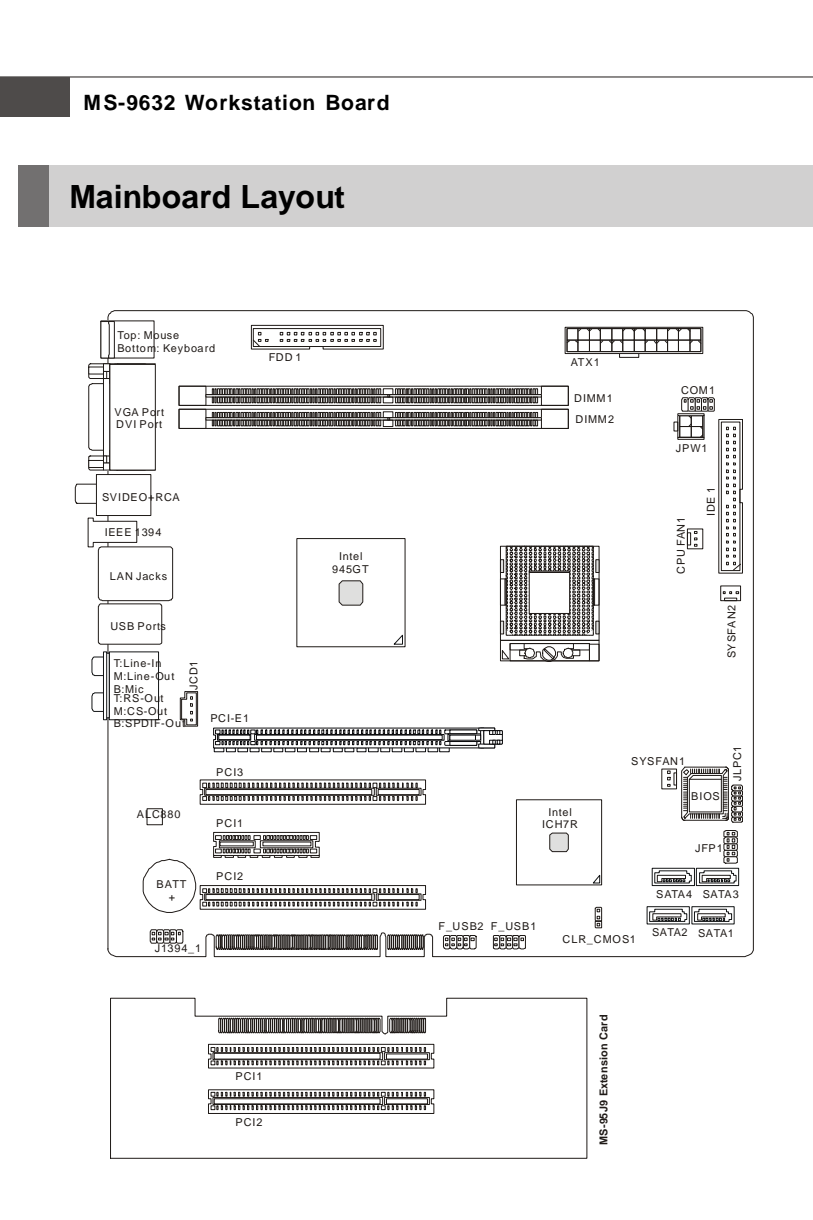

## 945GT Speedster (MS-9632 v1.X) u-ATX Workstation Board

#### **Getting Started**

## **MSI Special Feature**

## Core Center (Optional)

The Core Center is a new utility you can find in the application CD. The utility is just like your PC doctor that can detect, view and adjust the PC hardware and system status during real time operation. In the left side it shows the current system status, including the Vcore, 3.3V, +5V and 12V. In the right side it shows the current PC hardware status such as the CPU & system temperatures and all fans speeds.

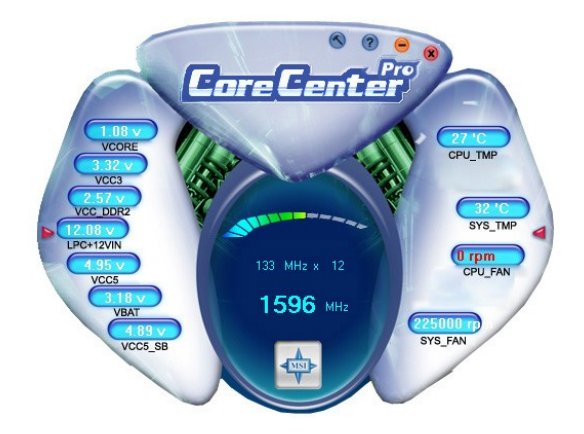

When you click the red triangles in the left and right sides, two sub-menus will open for users to overclock, overspec or to adjust the thresholds of system to send out the warning messages. If you click the **Core Center** button on the top, a screen pops up for you to choose the "**Auto mode**" or "**User mode**" of CPU fan. You may adjust the speeds of CPU fans and system fan here.

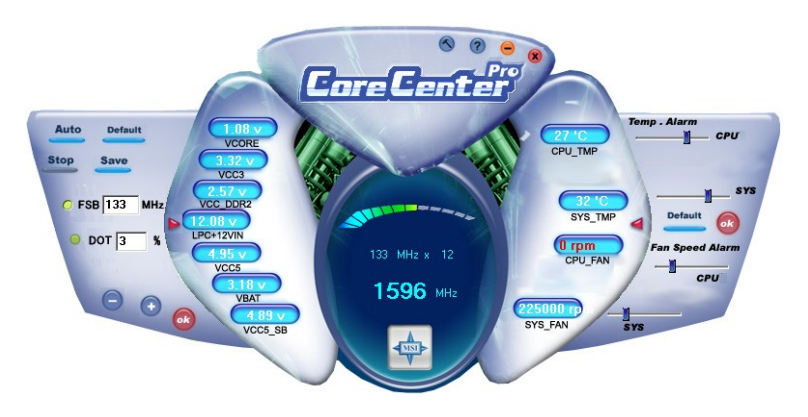

#### MS-9632 Workstation Board

#### Left-side: Current system status

In the left sub-menu, you can configure the settings of FSB & DOT by clicking the radio button in front of each item and make it available (the radio button will be lit as yellow when selected), use the "+" and "-" buttons to adjust, then click "*ok*" to apply the changes. Then you can click *Save* to save the desired FSB you just configured.

Also you may click **Auto** to start testing the maximal CPU overclocking value. The CPU FSB will automatically increase the testing value until the PC reboots. Or you may click **Default** to restore the default values.

#### Right-side: PC hardware status during real time operation

In the right sub-menu, here you can configure the PC hardware status such as CPU & system temperatures and fan speeds. You may use the scroll bars to adjust each item, then click "**ok**" to apply the changes. The values you set for the temperatures are the maximum thresholds for the system for warnings, and the value for fan speeds are the minimum thresholds.

#### Top-side: User mode/Auto mode

Here you may adjust the CPU fan speed. If you choose *User mode*, you may adjust the CPU fan speed in 8 different modes, from **Stop** to **Full speed**.

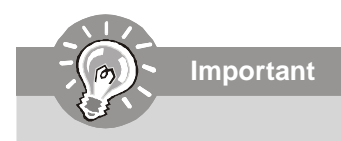

Items shown on Core Center may vary depending on your system status.

# Chapter 2 Hardware Setup

This chapter provides you with the information about hardware setup procedures. While doing the installation, be careful in holding the components and follow the installation procedures. For some components, if you install in the wrong orientation, the components will not work properly.

Use a grounded wrist strap before handling computer components. Static electricity may damage the components.

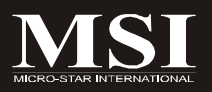

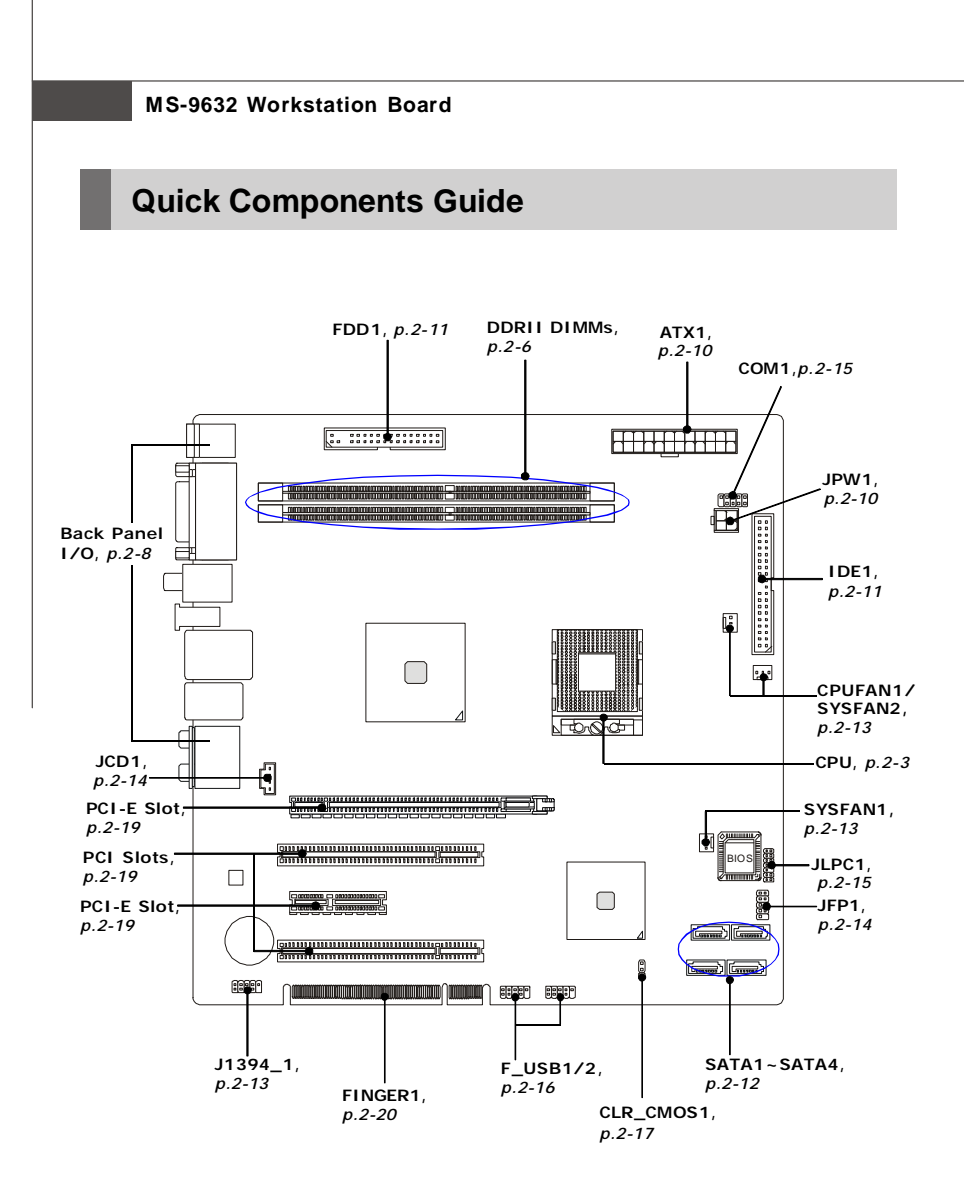

## **CPU (Central Processing Unit)**

The mainboard supports Intel<sup>®</sup> Core Duo/Core Solo/Celeron M processors in 478-pin package. The mainboard uses Socket 478 for easy CPU installation. When you are installing the CPU, make sure the CPU has a heat sink and a cooling fan attached on the top to prevent overheating. If you do not have the heat sink and cooling fan, contact your dealer to purchase and install them before turning on the computer.

For more information on compatible components, please visit *http://www.msi.com. tw/program/products/server/svr/pro\_svr\_qvl.php*.

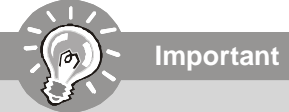

- Overheating will seriously damage the CPU and system. Always make sure the cooling fan can work properly to protect the CPU from overheating.
- 2. Make sure that you apply an even layer of heat sink paste (or thermal tape) between the CPU and the heatsink to enhance heat dissipation.
- While replacing the CPU, always turn off the ATX power supply or unplug the power supply's power cord from the grounded outlet first to ensure the safety of CPU.

#### MS-9632 Workstation Board

## **CPU & Cooler Set Installation**

- 1. Place the CPU on top of the socket. Make sure to align the gold arrow on the CPU with the arrow key on the socket.
- 2. Push the CPU down until its pins securely fit into the socket.

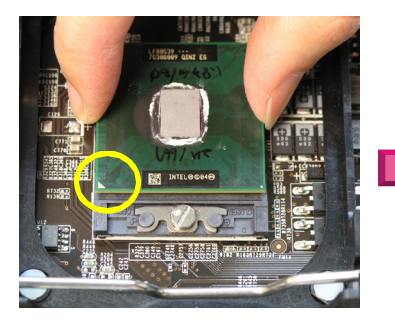

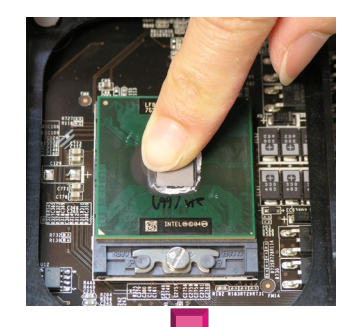

 On the front end of the CPU socket is a locking mechanism designed into the form of a screw. Make sure that you actuate or deactuate this mechanism with a screwdriver before and after installing the CPU.

4. Release the metal clips on the retention mechanism.

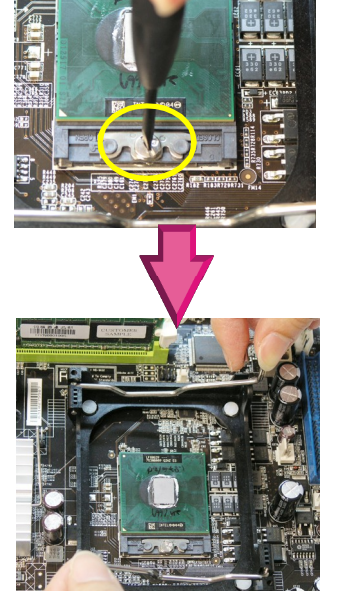

#### Hardware Setup

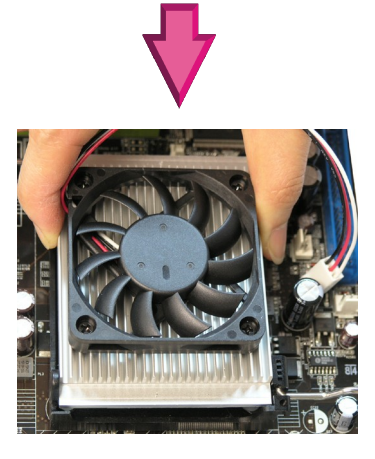

 Mount the cooler set (fan & heatsink bundled) on top of the CPU and fit it into the retention mechanism.

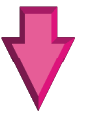

6. Secure the metal clips back to the retention mechanism.

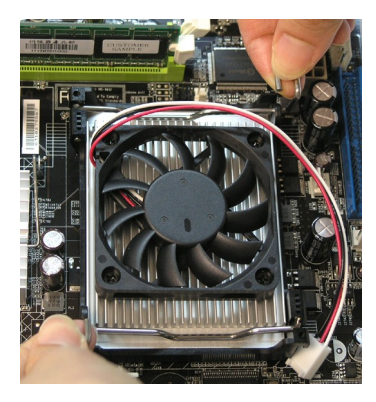

 Connect the fan power cable from the mounted fan to the 3-pin fan power connector on the mainboard.

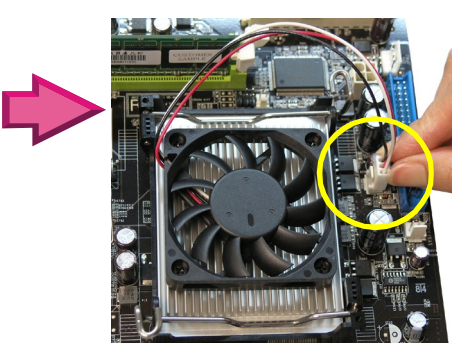

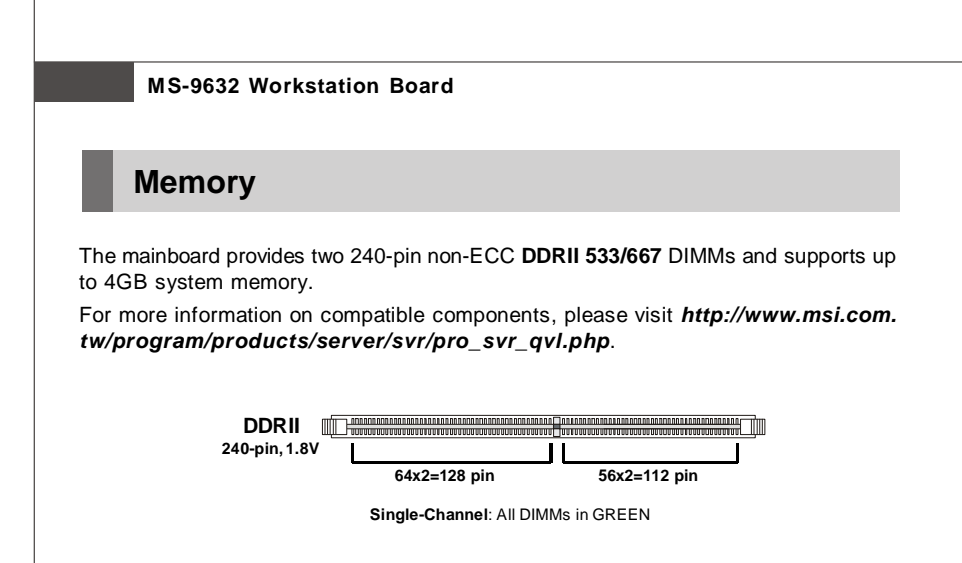

## **Memory Population Rules**

This mainboard supports DDRII 533/667 memory interface.

Each DIMM slot supports up to a maximum size of 2GB. Users can install either singleor double-sided modules depending on their needs.

| Slot         | Combination 1 | Combination 2 | Combination 3 |
|--------------|---------------|---------------|---------------|
| DIMM1        | 128MB~2GB     | 0             | 128MB~2GB     |
| DIMM2        | 0             | 128MB~2GB     | 128MB~2GB     |
| Total Memory | 128MB~2GB     | 128MB~2GB     | 256MB~4GB     |

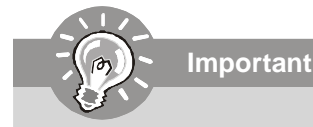

Make sure that you install memory modules of the same type and density on DDRII DIMMs.

## Installing DDRII Modules

- 1. The memory module has only one notch on the center and will only fit in the right orientation.
- 2. Insert the DIMM memory module vertically into the DIMM slot. Then push it in until the golden finger on the memory module is deeply inserted in the socket.

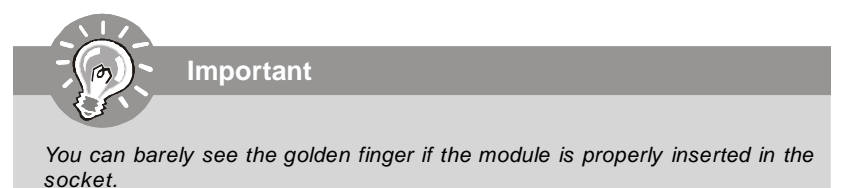

3. The plastic clip at each side of the DIMM slot will automatically close.

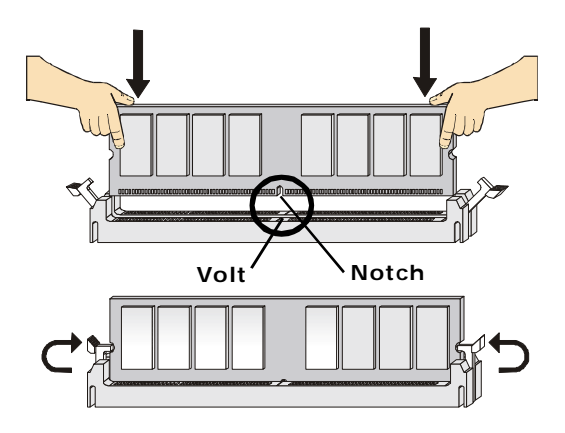

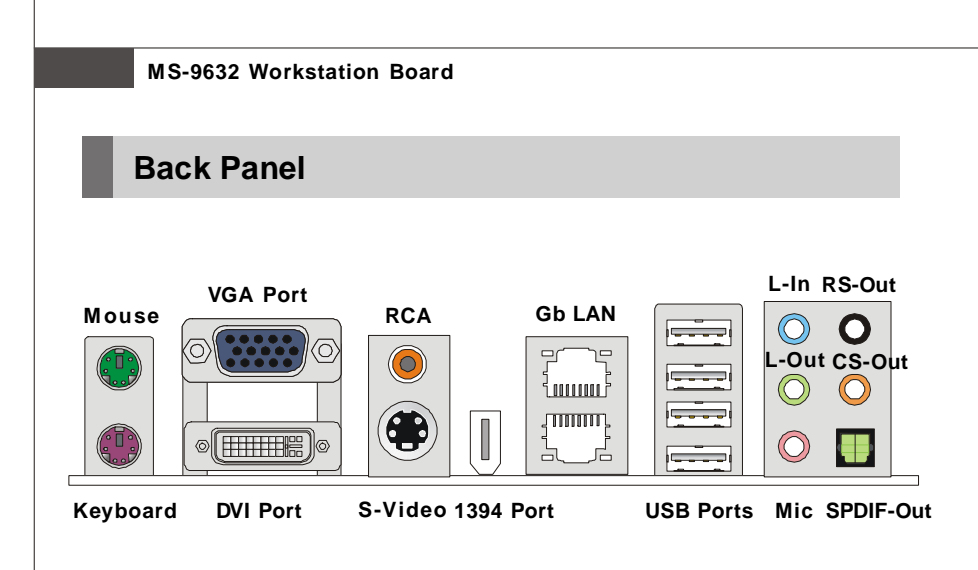

#### Mouse/Keyboard Connector

The standard PS/2<sup>®</sup> mouse/keyboard DIN connector is for a PS/2<sup>®</sup> mouse/keyboard.

#### VGA Connector

The DB15-pin female connector is provided for VGA monitors.

#### Digital Panel Connector

The DVI (Digital Visual Interface) connector allows you to connect an LCD monitor. It provides a high-speed digital interconnection between the computer and its display device. To connect an LCD monitor, simply plug your monitor cable into the DVI connector, and make sure that the other end of the cable is properly connected to your monitor (refer to your monitor manual for more information.)

#### RCA Connector

The RCA connector allows users to connect display devices for **composite** video input/output.

Composite video, also called baseband video or RCA video, is the analog waveform that conveys the image data in a conventional National Television Standards Committee (NTSC) television signal. Composite video contains chrominance (hue and saturation) and luminance (brightness) information, along with synchronization and blanking pulses, all together in a single signal.

#### S-Video Connector

The S-Video connector allows users to connect display devices for **component** video input/output.

S-Video (Super-Video, sometimes referred to as Y/C Video, or component video) is a video signal transmission in which the luminance signal and the chrominance signal are transmitted separately to achieve superior picture clarity. The luminance signal (Y) carries brightness information, which defines the black and white portion, and the chrominance signal (C) carries color information, which defines hue and saturation. An S-Video connection brings better video quality than a composite/RCA connection.

# Important

After system resetting, we have to use hard keys to switch to the desired display device if the currently used type is different from the default type.

(For example, if we use a VGA cable to connect the VGA port in the previous operation, the default display device will be the VGA. But, after system resetting, if we want to use a DVI cable to connect the DVI connector, we should use hard keys to switch to the DVI LCD monitor.)

\*Note: The computer will automatically set the currently used display device as the default type for future operation.

Reminder:

\*\* Ctrl+Alt+F1 --> CRT (VGA Port)

- \*\* Ctrl+Alt+F2 --> TV OUT
- \*\* Ctrl+Alt+F4 --> DVI

#### IEEE 1394 Port

The 1394 port on the back panel provides connection to 1394 devices.

#### LAN (RJ-45) Jack

The standard RJ-45 jack is for connection to single Local Area Network (LAN). You can connect a network cable to it.

#### USB Connectors

The OHCI (Open Host Controller Interface) Universal Serial Bus root is for attaching USB devices such as keyboard, mouse, or other USB-compatible devices.

#### Audio Port Connectors

These audio connectors are used for audio devices. You can differentiate the color of the audio jacks for different audio sound effects.

- Green audio jack Line Out, is a connector for speakers or headphones.
- Blue audio jack Line In / Side-Surround Out in 7.1 channel mode, is used for external CD player, tapeplayer or other audio devices.
- Pink audio jack Mic In, is a connector for microphones.
- Orange audio jack Center/ Subwoofer Out in 5.1/7.1 channel mode.
- Black audio jack Rear-Surround Out in 5.1/7.1 channel mode.

#### Optical S/PDIF-Out connector

This SPDIF (Sony & Philips Digital Interconnect Format) connector is provided for digital audio transmission to external speakers through an optical cable.

## **Power Supply**

## SSI 24-Pin System Power Connector: ATX1

This connector allows you to connect an SSI power supply. To connect the SSI

power supply, make sure the plug of the power supply is inserted in the proper orientation and the pins are aligned. Then push down the power supply firmly into the connector.

You may use the 20-pin ATX power supply or 24-pin SSI power supply as you like. If you'd like to use the ATX power supply, please plug your power supply along with pin 1 & pin 13 (refer to the image at the right hand). There is also a foolproof design on pin 11, 12, 23 & 24 to avoid wrong installation.

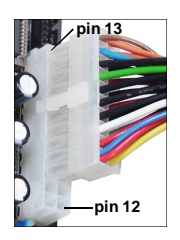

## SSI 4-Pin CPU Power Connector: JPW1

This connector provides 12V power output to the CPU.

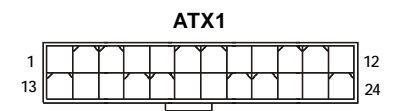

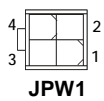

ATX1 Pin Definition

| PIN | SIGNAL | PIN | SIGNAL |
|-----|--------|-----|--------|
| 1   | +3.3V  | 13  | +3.3V  |
| 2   | +3.3V  | 14  | -12V   |
| 3   | GND    | 15  | GND    |
| 4   | +5V    | 16  | PS-ON# |
| 5   | GND    | 17  | GND    |
| 6   | +5V    | 18  | GND    |
| 7   | GND    | 19  | GND    |
| 8   | PWROK  | 20  | Res    |
| 9   | 5VSB   | 21  | +5V    |
| 10  | +12V   | 22  | +5V    |
| 11  | +12V   | 23  | +5V    |
| 12  | NC     | 24  | GND    |

#### **JPW1** Pin Definition

| PIN | SIGNAL |
|-----|--------|
| 1   | GND    |
| 2   | GND    |
| 3   | 12V    |
| 4   | 12V    |
| 1   |        |

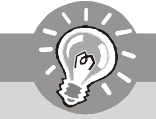

Important

- 1. Maker sure that these two connectors are connected to adequate SSI power supplies to ensure stable operation of the mainboard.
- 2. Power supply of **350watts** (and above) is highly recommended for system stability.
- 3. SSI 12V power connection should be greater than 18A.

## Connectors

## Floppy Disk Drive Connector: FDD1

This standard FDD connector supports 360K, 720K, 1.2M, 1.44M and 2.88M floppy disk types.

FDD1

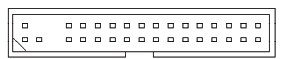

## ATA133 Hard Disk Connector: IDE1

The mainboard has a 32-bit Enhanced PCI IDE and Ultra DMA 66/100/133 controller that provides PIO mode 0~4, Bus Master, and Ultra DMA 66/100/133 function. You can connect hard disk drives, CD-ROM and other IDE devices.

The Ultra ATA133 interface boosts data transfer rates between the computer and the hard drive up to 133 megabytes (MB) per second. The new interface is one-third faster than earlier record-breaking Ultra ATA/100 technology and is backwards compatible with the existing Ultra ATA interface.

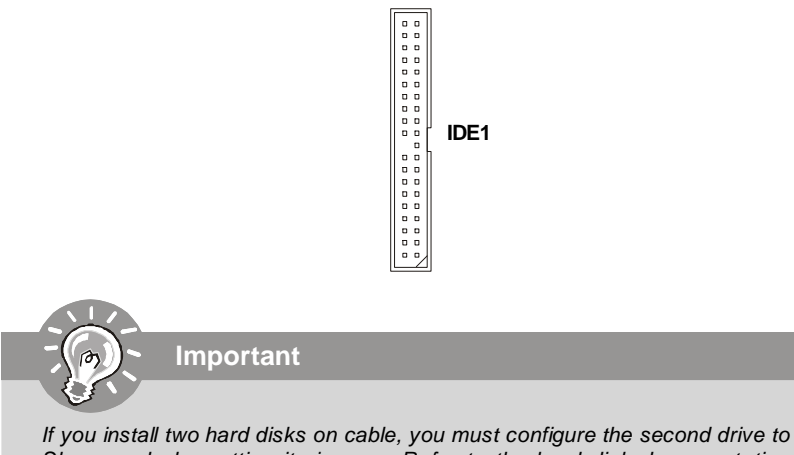

If you install two hard disks on cable, you must configure the second drive to Slave mode by setting its jumper. Refer to the hard disk documentation supplied by hard disk vendors for jumper setting instructions.

#### MS-9632 Workstation Board

## Serial ATA Connectors: SATA1~SATA4

SATA1~SATA4 are high-speed SATA II interface ports and support SATA II data rates of 300MB/s. Each SATA II connector can connect to 1 hard disk device and is fully compliant with Serial ATA 2.0 specifications. Please refer to the *Appendix ICH7R RAID* for detailed application.

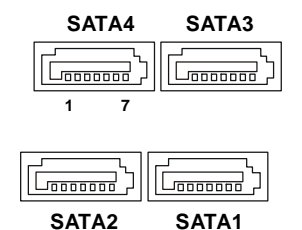

SATA1~ SATA4 Pin Definition

| PIN | SIGNAL | PIN | SIGNAL |
|-----|--------|-----|--------|
| 1   | GND    | 2   | RXN    |
| 3   | RXP    | 4   | GND    |
| 5   | TXN    | 6   | TXP    |
| 7   | GND    |     |        |

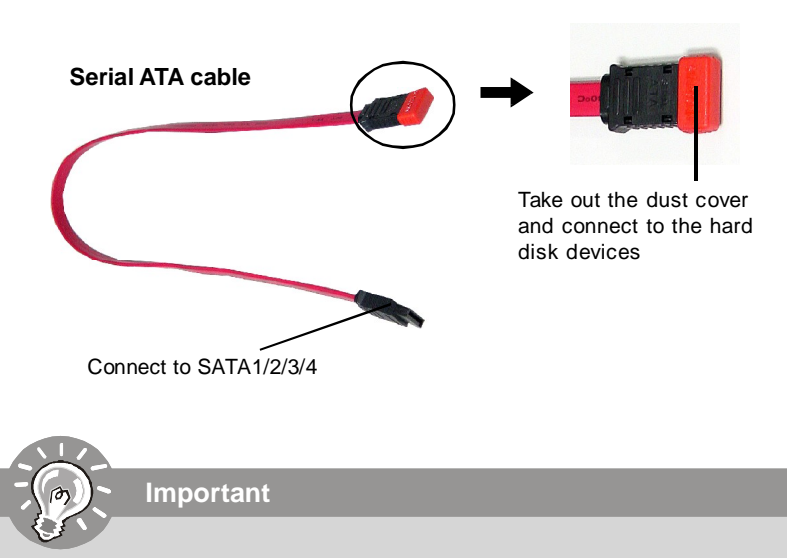

Please do not fold the Serial ATA cable into 90-degree angle. Otherwise, data loss may occur during transmission.

## IEEE 1394 Connector: J1394\_1 (Optional)

The mainboard provides an IEEE1394 pinheader that allows you to connect IEEE 1394 ports via an external IEEE1394 bracket (optional).

|         | PIN | SIGNAL       | PIN     | SIGNAL     |
|---------|-----|--------------|---------|------------|
| 2000010 | 1   | TPA+         | 2       | TPA-       |
|         | 3   | Ground       | 4       | Ground     |
| J1394_1 | 5   | TPB+         | 6       | TPB-       |
|         | 7   | Cablepower   | 8       | Cablepower |
|         | 9   | Key (no pin) | 10      | Ground     |
|         | 9   | Key (no pin) | o<br>10 | Ground     |

**Pin Definition** 

## Fan Power Connectors: CPUFAN1, SYSFAN1, SYSFAN2

The fan power connectors support system cooling fan with +12V. When connecting the wire to the connectors, always take note that the red wire is the positive and should be connected to the +12V, the black wire is Ground and should be connected to GND. If the mainboard has a System Hardware Monitor chipset on-board, you must use a specially designed fan with speed sensor to take advantage of the CPU fan control.

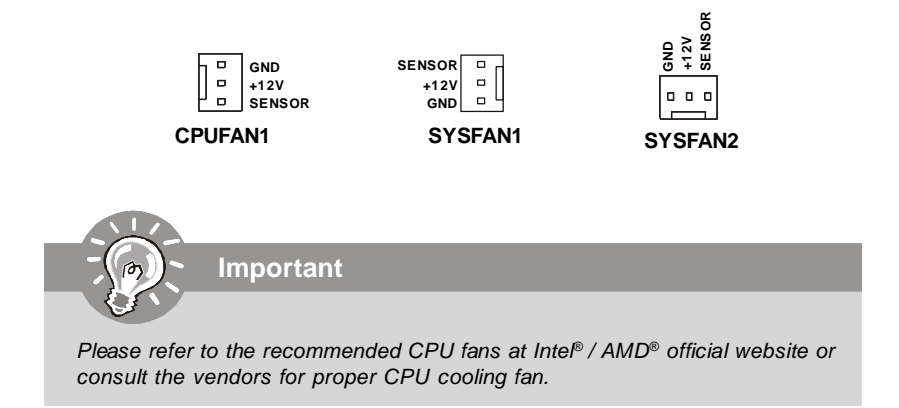

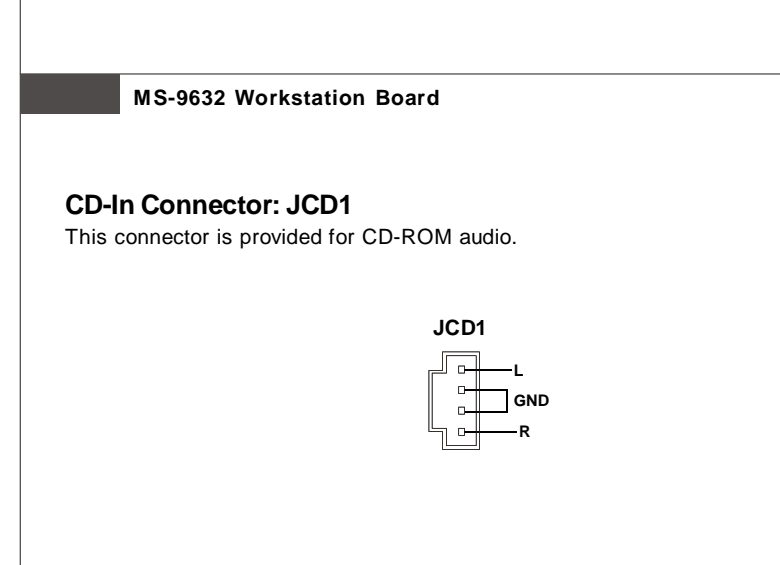

## Front Panel Connectors: JFP1

The mainboard provides one front panel connector for electrical connection to the front panel switches and LEDs. The JFP1 is compliant with Intel<sup>®</sup> Front Panel I/O Connectivity Design Guide.

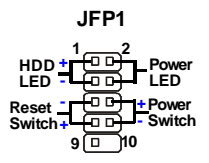

| JFP1 | Pin | Defin | ition |
|------|-----|-------|-------|
| •••• |     |       |       |

| PIN | SIGNAL      | DESCRIPTION                                 |  |
|-----|-------------|---------------------------------------------|--|
| 1   | HD_LED +    | Hard disk LED pull-up                       |  |
| 2   | FP PW R/SLP | MSG LED pull-up                             |  |
| 3   | HD_LED -    | Hard disk active LED                        |  |
| 4   | FP PW R/SLP | MSG LED pull-up                             |  |
| 5   | RST_SW -    | Reset Switch low reference pull-down to GND |  |
| 6   | PWR_SW+     | Power Switch high reference pull-up         |  |
| 7   | RST_SW+     | Reset Switch high reference pull-up         |  |
| 8   | PWR_SW-     | Power Switch low reference pull-down to GND |  |
| 9   | RSVD_DNU    | Reserved. Do not use.                       |  |

## FWH/LPC Debugging Pin Header: JLPC1

The pin header is for internal debugging only.

| JI PC1 | PIN | SIGNAL  | PIN | SIGNAL       |
|--------|-----|---------|-----|--------------|
|        | 1   | LCLK    | 2   | Key (no pin) |
| 1 00 2 | 3   | LRST#   | 4   | VCC3         |
|        | 5   | LAD0    | 6   | FID0_LRST    |
|        | 7   | LAD1    | 8   | VCC5         |
| 13     | 9   | LAD2    | 10  | Key (no pin) |
|        | 11  | LAD3    | 12  | GND          |
|        | 13  | LFRAME# | 14  | GND          |
|        |     |         |     |              |

**JLPC1** Pin Definition

## Serial Port Connector: COM1

The mainboard provides one 9-pin header as serial port. The port is a 16550A high speed communication port that sends/receives 16 bytes FIFOs. You can attach a serial mouse or other serial devices directly to it.

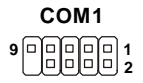

#### **Pin Definition**

| PIN | SIGNAL | DESCRIPTION                 |  |
|-----|--------|-----------------------------|--|
| 1   | DCD    | Data Carry Detect           |  |
| 2   | SIN    | Serial In or Receive Data   |  |
| 3   | SOUT   | Serial Out or Transmit Data |  |
| 4   | DTR    | Data Terminal Ready         |  |
| 5   | GND    | Ground                      |  |
| 6   | DSR    | Data Set Ready              |  |
| 7   | RTS    | Request To Send             |  |
| 8   | CTS    | Clear To Send               |  |
| 9   | RI     | Ring Indicate               |  |
|     |        |                             |  |

## Front USB Connectors: F\_USB1, F\_USB2

The mainboard provides two USB 2.0 pinheaders (optional USB 2.0 bracket available) that are compliant with Intel<sup>®</sup> I/O Connectivity Design Guide. USB 2.0 technology increases data transfer rate up to a maximum throughput of 480Mbps, which is 40 times faster than USB 1.1, and is ideal for connecting high-speed USB interface peripherals such as **USB HDD**, **digital cameras**, **MP3 players**, **printers**, **modems and the like**.

F\_USB1/2 20000010 1000009

#### **Pin Definition**

| PIN | SIGNAL       | PIN | SIGNAL |
|-----|--------------|-----|--------|
| 1   | VCC          | 2   | VCC    |
| 3   | USB0-        | 4   | USB1-  |
| 5   | USB0+        | 6   | USB1+  |
| 7   | GND          | 8   | GND    |
| 9   | Key (no pin) | 10  | USBOC  |

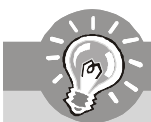

Important

Note that the pins of VCC and GND must be connected correctly to avoid possible damage.

## Jumpers

## Clear CMOS Jumper: CLR\_CMOS1

There is a CMOS RAM onboard that has a power supply from external battery to keep the data of system configuration. With the CMOS RAM, the system can automatically boot OS every time it is turned on. If you want to clear the system configuration, set the CLR\_CMOS1 (Clear CMOS Jumper ) to clear data.

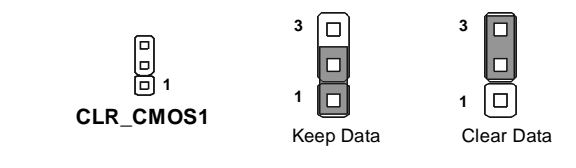

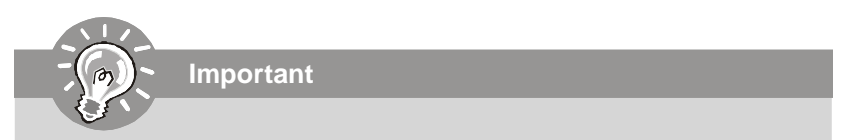

You can clear CMOS by shorting 2-3 pin while the system is off. Then return to 1-2 pin position. Avoid clearing the CMOS while the system is on; it will damage the mainboard.

## BIOS Flash Jumper: BIOS\_WP1

This jumper is used to enable/disable the BIOS flash. When you intend to update the BIOS code, uncap this jumper first. Under normal operation, we suggest that you disable the BIOS flash by capping the BIOS\_WP1 jumper to protect the system BIOS from virus infection.

## **BIOS Boot Block Jumper: BR1**

A "boot block" program is included as part of the system BIOS to recover the system from a situation when the BIOS code is incorrect/corrupted or needs to be updated. When the BIOS code is corrupted or needs to be updated, you have to at first enable the boot block by shorting 1-2 pin of the BR1 jumper. Then the boot block will try to recover the BIOS code, usually by reading it from a specially-prepared floppy disk. (Note that you also have to uncap the JBIOS1 jumper to enable BIOS flash in the meantime.)

Under normal operation, we suggest that you disable the boot block by shorting 2-3 pin of the BR1 jumper to protect the boot block from virus infection.

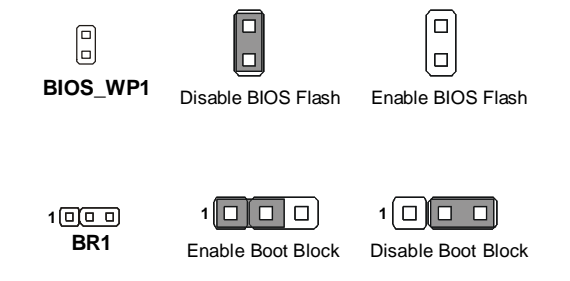

## Slots

## PCI (Peripheral Component Interconnect) Express Slots

PCI Express architecture provides a high performance I/O infrastructure for Desktop Platforms with transfer rates starting at 2.5 Giga transfers per second over a PCI Express x1 lane for Gigabit Ethernet, TV Tuners, 1394 controllers, and general purpose I/O. Also, desktop platforms with PCI Express Architecture will be designed to deliver highest performance in video, graphics, multimedia and other sophisticated applications. Moreover, PCI Express architecture provides a high performance graphics infrastructure for Desktop Platforms doubling the capability of existing AGP 8x designs with transfer rates of 4.0 GB/s over a PCI Express x16 lane for graphics controllers, while PCI Express x1 supports transfer rate of 250 MB/s.

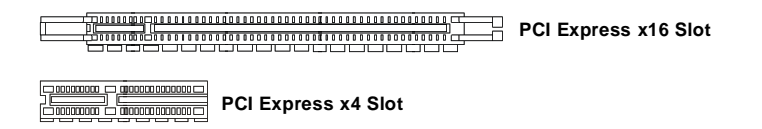

## PCI (Peripheral Component Interconnect) Slots

The PCI slots support LAN cards, SCSI cards, USB cards, and other add-on cards that comply with PCI specifications. At 32 bits and 33 MHz, it yields a throughput rate of 133 MBps.

diministration of the second second s

## **PCI Interrupt Request Routing**

The IRQ, acronym of interrupt request line and pronounced I-R-Q, are hardware lines over which devices can send interrupt signals to the microprocessor. The PCI IRQ pins are typically connected to the PCI bus pins as follows:

| DEVICE                     | ICH INT Pin  | IDSEL | REQ & GNT |
|----------------------------|--------------|-------|-----------|
| PCI Slot 1                 | INT# A/B/C/D | AD16  | R/G#0     |
| PCI Slot 2                 | INT# B/C/D/A | AD17  | R/G#1     |
| PCI Slot 3 (Extender Card) | INT# C/D/A/B | AD18  | R/G#2     |
| PCI Slot 4 (Extender Card) | INT# D/A/B/C | AD19  | R/G#3     |
| VT6307 IEEE 1394           | INT# E       | AD20  | R/G#4     |

#### MS-9632 Workstation Board

## **FINGER1** Golden Finger

The FINGER1 enables connection to the MS-95J9 Extension Card:

- (1) to provide the system with two additional 32-bit PCI slots and,
- (2) to extend the mainboard from u-ATX form factor to ATX form factor.

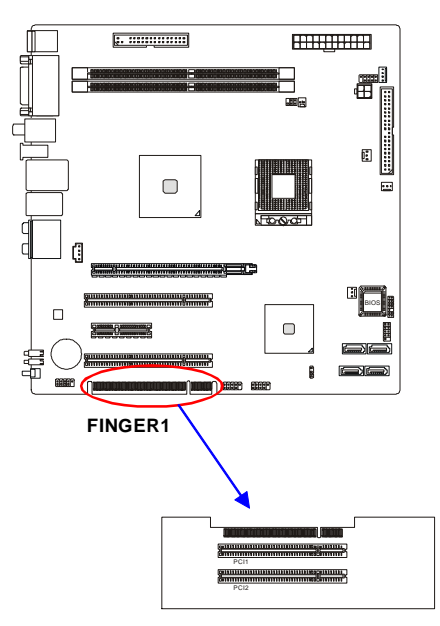

MS-95J9 Extension Card

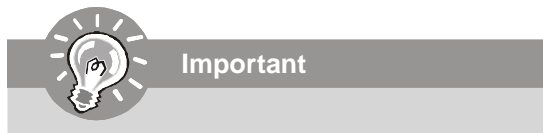

When adding or removing expansion cards, make sure that you unplug the power supply first. Meanwhile, read the documentation for the expansion card to configure any necessary hardware or software settings for the expansion card, such as jumpers, switches or BIOS configuration.
## **BIOS Setup**

# Chapter 3 BIOS Setup

This chapter provides information on the BIOS Setup program and allows you to configure the system for optimum use.

You may need to run the Setup program when:

- <sup>2</sup> An error message appears on the screen during the system booting up, and requests you to run SETUP.
- <sup>2</sup> You want to change the default settings for customized features.

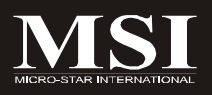

# **Entering Setup**

Power on the computer and the system will start POST (Power On Self Test) process. When the message below appears on the screen, press <F1> key to enter Setup.

## Press F1 to enter SETUP

If the message disappears before you respond and you still wish to enter Setup, restart the system by turning it OFF and On or pressing the RESET button. You may also restart the system by simultaneously pressing <Ctrl>, <Alt>, and <Delete> keys.

Important

- The items under each BIOS category described in this chapter are under continuous update for better system performance. Therefore, the description may be slightly different from the latest BIOS and should be held for reference only.
- 2. Upon boot-up, the 1st line appearing after the memory count is the BIOS version. It is usually in the format:

W9632IMS V1.0 031506 where:

1st digit refers to BIOS maker as A = AMI, W = AWARD, and P = PHOENIX. 2nd - 5th digit refers to the model number. 6th digit refers to the chipset as I = Intel, N = nVidia, and V = VIA. 7th - 8th digit refers to the customer as MS = all standard customers. V1.0 refers to the BIOS version. 031506 refers to the date this BIOS was released.

## **Control Keys**

| <↑>             | Move to the previous item                                 |
|-----------------|-----------------------------------------------------------|
| <↓>             | Move to the next item                                     |
| <←>             | Move to the item in the left hand                         |
| <→>             | Move to the item in the right hand                        |
| <enter></enter> | Select the item                                           |
| <esc></esc>     | Jumps to the Exit menu or returns to the main menu from a |
|                 | submenu                                                   |
| <+/PU>          | Increase the numeric value or make changes                |
| <-/PD>          | Decrease the numeric value or make changes                |
| <f6></f6>       | Load Optimized Defaults                                   |
|                 |                                                           |
| <f7></f7>       | Load Fail-Safe Defaults                                   |

## **Getting Help**

After entering the Setup menu, the first menu you will see is the Main Menu.

## Main Menu

The main menu lists the setup functions you can make changes to. You can use the arrow keys (  $\uparrow\downarrow$  ) to select the item. The on-line description of the highlighted setup function is displayed at the bottom of the screen.

## Sub-Menu

If you find a right pointer symbol (as shown in the right view) appears to the left of

certain fields that means a sub-menu can be launched from this field. A sub-menu contains additional options for a field parameter. You can use arrow keys ( $\uparrow\downarrow$ ) to highlight the

|   | IDE | Channel | 0 | Master | [ | None] |
|---|-----|---------|---|--------|---|-------|
| • | IDE | Channel | 0 | Slave  |   |       |
| • | IDE | Channel | 1 | Master | [ | None] |
|   | IDE | Channel | 1 | Slave  |   | None] |

field and press <Enter> to call up the sub-menu. Then you can use the control keys to enter values and move from field to field within a sub-menu. If you want to return to the main menu, just press the <Esc >.

## General Help <F1>

The BIOS setup program provides a General Help screen. You can call up this screen from any menu by simply pressing <F1>. The Help screen lists the appropriate keys to use and the possible selections for the highlighted item. Press <Esc> to exit the Help screen.

# The Menu Bar

| Phoenix - AwardBIOS CMOS Setup Utility                                    |                             |                                            |  |  |  |  |
|---------------------------------------------------------------------------|-----------------------------|--------------------------------------------|--|--|--|--|
| Main Advanced PC                                                          | Health Security System      | n Boot Exit                                |  |  |  |  |
| Date (nm:dd:yy)                                                           | Tue, Mar 28 2006            | Item Help                                  |  |  |  |  |
| Time (hn:mm:ss)<br>► IDE Channel 0 Master                                 | 11 : 16 : 0<br>[ None]      | Menu Level 🕨                               |  |  |  |  |
| <ul> <li>► IDE Channel 0 Slave</li> <li>► IDE Channel 1 Master</li> </ul> | [ None]<br>[Maxtor 6Y080M0] | Change the day, month,<br>year and century |  |  |  |  |
| ► IDE Channel 1 Slave<br>Drive A                                          | L Nonej<br>[1.44M, 3.5 in.] |                                            |  |  |  |  |
| Base Memory<br>Extended Memory                                            | 640X                        |                                            |  |  |  |  |
| Total Memory                                                              | 5150728                     |                                            |  |  |  |  |
|                                                                           |                             |                                            |  |  |  |  |
|                                                                           |                             |                                            |  |  |  |  |
|                                                                           |                             |                                            |  |  |  |  |
| ↑↓→+:Move Enter:Select                                                    | +/-/PU/PD:Value F10:Save    | ESC:Exit F1:General Help                   |  |  |  |  |

## ► Main

Use this menu for basic system configurations, such as time, date etc.

## Advanced

Use this menu to set up the items of special enhanced features available on your system's chipset.

### ► PC Health

This entry monitors your hardware health status.

### Security

Use this menu to set Supervisor and User Passwords.

## System

This entry shows your system summary.

### Boot

Use this menu to specify the priority of boot devices.

### ► Exit

This menu allows you to load the BIOS default values or factory default settings into the BIOS and exit the BIOS setup utility with or without changes.

# Main

| Phoen                                                                                                    | ix - AwardBIOS CMOS Setup Ut                        | ility                                            |
|----------------------------------------------------------------------------------------------------|-----------------------------------------------------|--------------------------------------------------|
| Main Advanced PC                                                                                         | Health Security Syste                               |                                                  |
| Date (mm:dd:yy)                                                                                          | Tue, Tar 28 2006                                    | Item Help                                        |
| IIME (IN:NM:SS)                                                                                          | II: ID: 0                                           | Menu Level 🕨                                     |
| <ul> <li>► IDE Channel Ø Slave</li> <li>► IDE Channel 1 Master</li> <li>► IDE Channel 1 Slave</li> </ul> | [ None]<br>[Maxtor 6Y080M0]<br>[ None]              | Change the day, month,<br>year and century       |
| Drive A                                                                                                  | [1.44M, 3.5 in.]                                    |                                                  |
| Base Memory<br>Extended Memory<br>Total Memoru                                                           | 640K<br>514048K<br>515072K                          |                                                  |
|                                                                                                    |                                                     |                                                  |
|                                                                                                    |                                                     |                                                  |
|                                                                                                    |                                                     |                                                  |
| ↑↓→+:Move Enter:Select<br>F5:Previous Values                                                             | +/-/PU/PD:Value F10:Save<br>F6:Fail-Safe Defaults F | ESC:Exit F1:General Help<br>7:Ontimized Defaults |

## Date (mm:dd:yy)

The date format is <Day>, <Month> <Date> <Year>.

## Time (hh:mm:ss)

The time format is <Hour> <Minute> <Second>.

## ▶ IDE Channel 0/1 Master/Slave

Press PgUp/<+> or PgDn/<-> to select [Manual], [None] or [Auto] type. Note that the specifications of your drive must match with the drive table. The hard disk will not work properly if you enter improper information for this category. If your hard disk drive type is not matched or listed, you can use [Manual] to define your own drive type manually.

If you select [Manual], related information is asked to be entered to the following items. Enter the information directly from the keyboard. This information should be provided in the documentation from your hard disk vendor or the system manufacturer.

| Access Mode  | The settings are CHS, LBA, Large, Auto.   |
|--------------|-------------------------------------------|
| Capacity     | The formatted size of the storage device. |
| Cylinder     | Number of cylinders.                      |
| Head         | Number of heads.                          |
| Precomp      | Write precompensation.                    |
| Landing Zone | Cylinder location of the landing zone.    |
| Sector       | Number of sectors.                        |

## ► Drive A

This item allows you to set the type of floppy drives installed.

## Base/Extended/Total Memory

The three items show the memory status of the system. (Read-only)

# Advanced

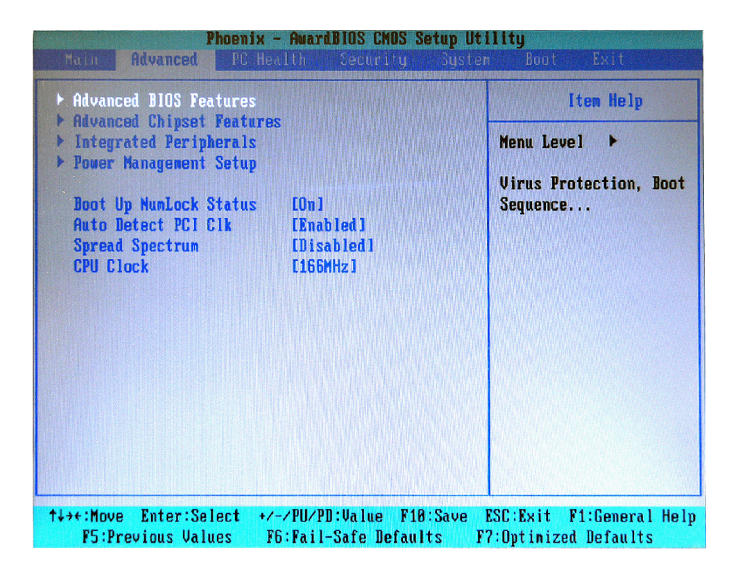

## Advanced BIOS Features

The sub-menu is used to configure chipset features for optimal system performance.

| Advanced BIOS Features                  |                    |                |                                  |  |  |
|-----------------------------------------|--------------------|----------------|----------------------------------|--|--|
| Quick Power<br>APIC Made<br>MPS Version | On Self<br>Control | Test<br>For OS | [Enabled]<br>[Enabled]<br>S[1.4] |  |  |
|                                         |                    |                |                                  |  |  |
|                                         |                    |                |                                  |  |  |
|                                         |                    |                |                                  |  |  |

## Quick Power On Self Test

Select [Enabled] to reduce the amount of time required to run the power-on selftest (POST). A quick POST skips certain steps. We recommend that you normally disable quick POST. Better to find a problem during POST than lose data during your work.

#### ► APIC Mode

This field is used to enable or disable the APIC (Advanced Programmable Interrupt Controller). Due to compliance with PC2001 design guide, the system is able to run in APIC mode. Enabling APIC mode will expand available IRQ resources for the system.

#### MPS Version Control For OS

This field allows you to select which MPS (Multi-Processor Specification) version to be used for the operating system. You need to select the MPS version supported by your operating system. To find out which version to use, consult the vendor of your operating system.

#### Advanced Chipset Features

The sub-menu is used to configure chipset features for optimal system performance.

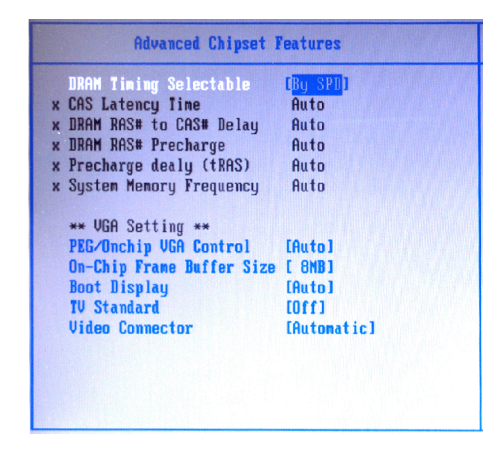

### DRAM Timing Selectable

Selects whether DRAM timing is controlled by the SPD (Serial Presence Detect) EEPROM on the DRAM module. Setting to [By SPD] enables DRAM timing to be determined automatically by BIOS based on the configurations on the SPD. Selecting [Manual] allows users to configure the following fields manually.

### ► CAS Latency Time

This controls the timing delay (in clock cycles) before SDRAM starts a read

command after receiving it. Smaller clocks increase system performance while bigger clocks provide more stable system performance.

## DRAM RAS# to CAS# Delay

This field allows you to set the number of cycles for a timing delay between the CAS and RAS strobe signals, used when DRAM is written to, read from or refreshed. Fast speed offers faster performance while slow speed offers more stable performance.

## DRAM RAS# Precharge

This item controls the number of cycles for Row Address Strobe (RAS) to be allowed to precharge. If insufficient time is allowed for the RAS to accumulate its charge before DRAM refresh, refresh may be incomplete and DRAM may fail to retain data. This item applies only when synchronous DRAM is installed in the system.

## Precharge Delay (tRAS)

The field specifies the idle cycles before precharging an idle bank.

## System Memory Frequency

Use this item to configure the clock frequency of the installed DRAMs.

## \*\*VGA Setting\*\*

The following items allow you to configure the VGA settings of the system.

### ► PEG/Onchip VGA Control

This setting allows you to select whether to use the onchip graphics processor or the PCI Express card.

When set to [Onchip VGA], the motherboard boots up using the onboard graphics processor, even when a PCI Express graphics card is installed.

When set to [PEG Port], the motherboard boots up using the PCI Express graphics card, if one is installed. Otherwise, it defaults to the onboard graphics processor.

When set to [Auto], the BIOS checks to see if a PCI Express graphics card is installed. If it detects that a PCI Express graphics card is present, the motherboard boots up using that card. Otherwise, it defaults to the onboard graphics processor.

### On-Chip Frame Buffer Size

The field specifies the size of system memory allocated for video memory.

### Boot Display

Use the field to select the type of device you want to use as the display(s) of the system.

## TV Standard

Select the TV standard which is used as the video signal format of your TV if you have connected a TV to the system.

## ▶ Video Connector

This setting specifies the connector for video devices.

## Integrated Peripherals

Press <Enter> to enter the sub-menu and the following screen appears:

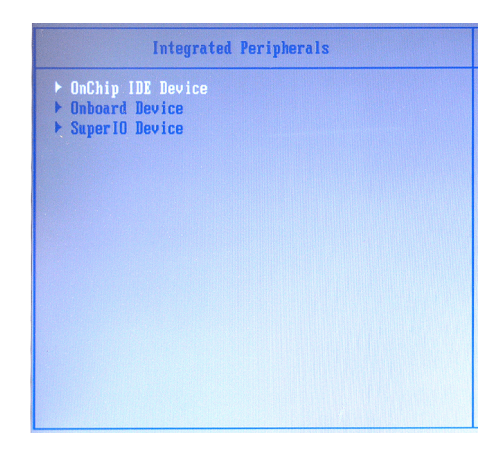

## OnChip IDE Device

Press <Enter> to enter the sub-menu and the following screen appears:

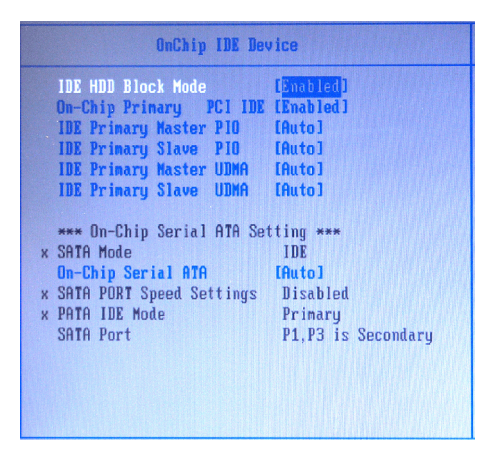

#### ► IDE HDD Block Mode

Block mode is also called block transfer, multiple commands, or multiple

sector read/write. If your IDE hard drive supports block mode (most new drives do), select [Enabled] for automatic detection of the optimal number of block read/writes per sector the drive can support.

### On-Chip Primary PCI IDE

The setting disables/enables the onchip primary PCI IDE interface.

#### ► IDE Primary Master/Slave PIO

The IDE PIO (Programmed Input/Output) fields let you set a PIO mode for the IDE devices that the onboard IDE interface supports. Modes 0 through 4 provide successively increased performance. In [Auto] mode, the system automatically determines the best mode for each device.

## ► IDE Primary Master/Slave UDMA

Ultra DMA 33/66/100/133 implementation is possible only if your IDE hard drive supports it and the operating environment includes a DMA driver (Windows ME, XP or a third-party IDE bus master driver). If your hard drive and your system software both support Ultra DMA/33, Ultra DMA/66, Ultra DMA/100 and Ultra DMA/133, select [Auto] to enable BIOS support.

#### \*\*\* On-Chip Serial ATA Setting \*\*\*

#### SATA Mode

This setting specifies the SATA controller operation mode.

#### On-Chip Serial ATA

This setting specifies the function of the on-chip SATA controller.

| [Disabled]      | Disable SATA controller               |
|-----------------|---------------------------------------|
| [Auto]          | Automatically determined by BIOS      |
| [Enhanced Mode] | Enable both SATA and PATA, max. 6 IDE |
|                 | drives supported                      |
| [SATA Only]     | SATA operates in legacy mode          |

#### SATA Port Speed Settings

This setting controls the speed of the SATA port.

## ► PATA IDE Mode / SATA Port

These settings specify the modes of the PATA & SATA ports.

## Onboard Device

Press <Enter> to enter the sub-menu and the following screen appears:

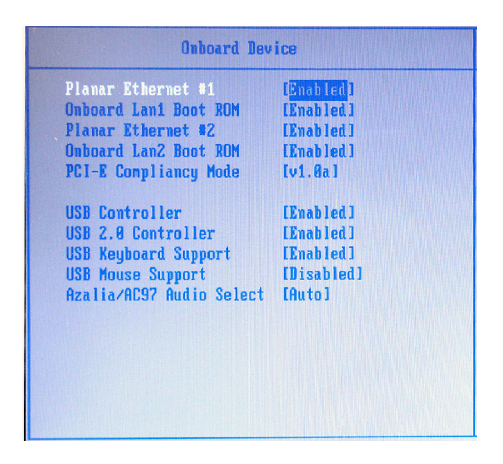

#### Planar Ethernet 1# / Planar Ethernet 2#

These settings disable/enable the onboard Ethernet controller.

## Onboard LAN1 / LAN2 Boot ROM

The items enable or disable the initialization of the onboard LAN Boot ROMs during bootup. Selecting [Disabled] will speed up the boot process.

#### PCI-E Compliancy Mode

This setting specifies the compliancy mode of the PCI-Express ports (1.0 or 1.0a).

#### USB Controller

This setting is used to enable/disable the onboard USB controller.

#### USB 2.0 Controller

This setting is used to enable/disable the onboard USB 2.0 controller.

### USB Keyboard/Mouse Support

Set to [Enabled] if your need to use a USB-interfaced keyboard/mouse in the operating system that does not support or have any USB driver installed, such as DOS and SCO Unix.

## Azalia/AC97 Audio Select

Azalia is the codename of "High Definition Audio." This setting controls the High Definition Audio interface integrated in the ICH7R southbridge.

## ► Super IO Device

Press <Enter> to enter the sub-menu and the following screen appears:

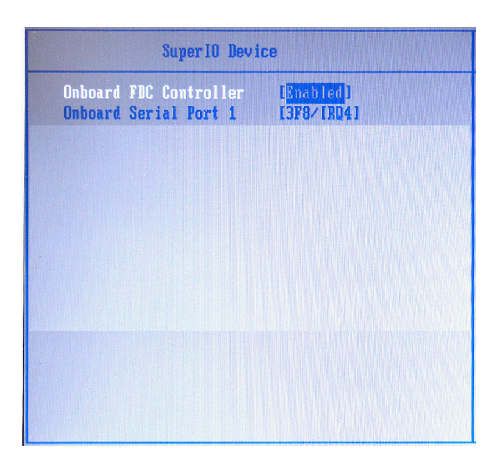

## Onboard FDC Controller

Select [Enabled] if your system has a floppy disk controller (FDD) installed on the system board and you wish to use it. If you install add-on FDC or the system has no floppy drive, select [Disabled] in this field.

## Onboard Serial Port 1

Select an address and corresponding interrupt for Serial Port 1.

#### Power Management Setup

Press <Enter> to enter the sub-menu and the following screen appears:

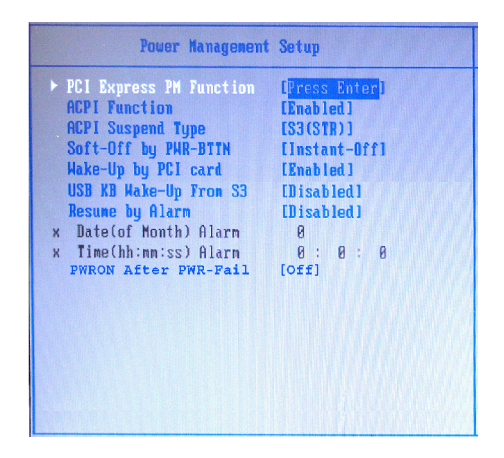

## ► PCI Express PME Function

This setting specifies whether the system will be awakened by the PCI Express PME (Power Management Event).

## ACPI Function

This item is to activate the ACPI (Advanced Configuration and Power Management Interface) Function. If your operating system is ACPI-aware, such as Windows 98SE/2000/ME, select [Enabled].

### ACPI Suspend Type

This item specifies the power saving modes for ACPI function. If your operating system supports ACPI, such as Windows 98SE, Windows ME and Windows 2000, you can choose to enter the Standby mode in S1 (POS) or S3 (STR) fashion through the setting of this field. Options are:

- [S1(POS)] The S1 sleep mode is a low power state. In this state, no system context is lost (CPU or chipset) and hardware maintains all system context.
- [S3(STR)] The S3 sleep mode is a lower power state where the information of system configuration and open applications/files is saved to main memory that remains powered while most other hardware components turn off to save energy. The information stored in memory will be used to restore the system when a "wake up" event occurs.

## ► Soft-Off by PWR-BTTN

This feature allows users to configure the power button function. Settings are:

[Instant-Off] The power button functions as a normal power-on/-off button. [Delay 4 Sec.] When you press the power button, the computer enters the

suspend/sleep mode, but if the button is pressed for more than four seconds, the computer is turned off.

#### ► Wake-Up By PCI Card

When setting to [Enabled], this setting allows your system to be awakened from the power saving modes through any event on PCI PME (Power Management Event).

### USB KB Wake-Up from S3

This setting allows you to enter "Any Key" (max. 8 numbers) to wake up the system from S3 state.

#### Resume By Alarm

When [Enabled], your can set the date and time at which the RTC (real-time clock) alarm awakens the system from suspend mode.

### Date (of Month) Alarm

When **Resume By Alarm** is set to [Enabled], the field specifies the month for **Resume By Alarm**.

### Time (hh:mm:ss) Alarm

You can choose what hour, minute and second the system will boot up.

## PWRON After PWR-Fail

This item specifies whether your system will reboot after a power failure or interrupt occurs. Available settings are:

| •            | 0                                                    |
|--------------|------------------------------------------------------|
| [Off]        | Leaves the computer in the power off state.          |
| [On]         | Leaves the computer in the power on state.           |
| [Former-sts] | Restores the system to the status before power fail- |
|              | ure or interrupt occurred.                           |

#### Boot Up NumLock Status

This setting is to set the Num Lock status when the system is powered on. Setting to [On] will turn on the Num Lock key when the system is powered on. Setting to [Off] will allow users to use the arrow keys on the numeric keypad.

#### Auto Detect PCI Clk

This item is used to auto detect the PCI slots. When set to [Enabled], the system will remove (turn off) clocks from empty PCI slots to minimize the electromagnetic interference (EMI).

## Spread Spectrum

When the motherboard's clock generator pulses, the extreme values (spikes) of the pulses creates EMI (Electromagnetic Interference). The Spread Spectrum function reduces the EMI generated by modulating the pulses so that the spikes of the pulses are reduced to flatter curves.

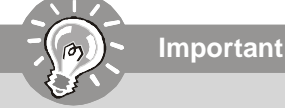

- 1. If you do not have any EMI problem, leave the setting at [Disabled] for optimal system stability and performance. But if you are plagued by EMI, select the value of Spread Spectrum for EMI reduction.
- 2. The greater the Spread Spectrum value is, the greater the EMI is reduced, and the system will become less stable. For the most suitable Spread Spectrum value, please consult your local EMI regulation.
- 3. Remember to disable Spread Spectrum if you are overclocking because even a slight jitter can introduce a temporary boost in clock speed which may just cause your overclocked processor to lock up.

## CPU Clock

This item specifies the clock frequency of the CPU host bus (FSB) for overclocking purposes.

# PC Health

| Phoenix - AwardBIOS CMOS Setup Utility                                                                                    |                                                                                            |                                                   |  |  |  |
|----------------------------------------------------------------------------------------------------|--------------------------------------------------------------------------------------------|---------------------------------------------------|--|--|--|
| Main Hdvanced PC Hea                                                                                                    | Ith Security Syst                                                                          | em Boot Exit                                      |  |  |  |
| Smart Fan Setting<br>Europh Sustan Temp1                                                                                  | 37°C/ 80°F                                                                                 | Item Help                                         |  |  |  |
| Current CPU1 Temperature<br>Current System Temp2                                                                          | 50°C/ 122°F<br>29°C/ 84°F                                                                  | Menu Level 🕨                                      |  |  |  |
| SYSFan1 Speed<br>CPUFan1 Speed<br>SYSFan2 Speed<br>Ucore<br>12U<br>U_1P5_Core<br>UCC_DDR2<br>UCC3<br>UBAT (U)<br>3USB (U) | 6 RPM<br>6 RPM<br>5357 RPM<br>6 RPM<br>1.240<br>12.190<br>1.670<br>3.320<br>3.220<br>3.320 | Entry for setting<br>smart fan function           |  |  |  |
| ↑↓→+:Move Enter:Select +/-<br>F5:Previous Values F6                                                                       | ∕PU∕PD:Value F10:Save<br>:Fail-Safe Defaults                                               | ESC:Exit F1:General Help<br>F7:Ontinized Defaults |  |  |  |

## Smart Fan Setting

The sub-menu is used to control fan speeds for optimal system performance.

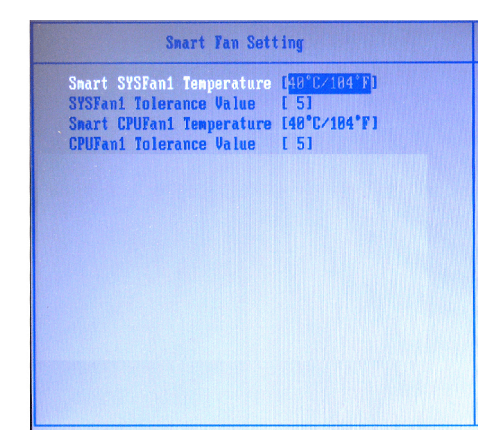

## Smart SYSFan1 / CPUFan1 Temperature

Select a temperature setting here, and if the temperature of the CPU/system climbs up to the selected temperature setting, the system will automatically increase the speed of the CPU/system fan to cool down the overheated CPU/ system.

## SYSFan1 / CPUFan1 Tolerance Value

You can select a fan tolerance value here for the specific range for the **Smart SYSFan1 / CPUFan1 Temperature** items. If the current temperatures of the fans reach to the maximum threshold (the temperatures set in the **Smart SYSFan1** / **CPUFan1 Temperature** plus the tolerance values you set here), the fans will speed up for cooling down. On the contrary if the current temperatures reach to the minimum threshold (the set temperatures minus the tolerance values), the fans will slow down to keep the temperatures stable.

## Current System Temp 1/Current CPU1 Temperature/Current System Temp 2/SYSFan1 Speed/CPUFan1 Speed/SYSFan2 Speed/Vcore/12V/V\_1P5\_Core/ VCC\_DDR2/VCC3/VBAT(V)/3VSB(V)

These items display the current status of all of the monitored hardware devices/ components such as CPU voltage, temperatures and all fans' speeds.

# Security

| Phoen                                                         | ix - AwardBIDS CMOS Setup Ut | <b>ility</b>                                                |
|---------------------------------------------------------------|------------------------------|-------------------------------------------------------------|
| Main Advanced PC                                              | Health Security Syste        | n Boot Exit                                                 |
| Set Supervisor Passuo<br>Set User Passuord<br>Security Option | rd<br>[Setup]                | Iten Help<br>Menu Level ><br>Change/Set/Disable<br>Password |
| ↑↓++:Move Enter:Select                                        | +/-/PU/PD:Value F10:Save     | ESU:Exit F1:General Help                                    |
| F5:Previous Values                                            | F6:Fail-Safe Defaults - F    | 7:Optimized Defaults                                        |

## Set Supervisor Password

Supervisor Password controls access to the BIOS Setup utility.

## Set User Password

User Password controls access to the system at boot.

## ► Security Option

This specifies the type of BIOS password protection that is implemented. Settings are described below:

| Option   | Description                                                                                                 |
|----------|----------------------------------------------------------------------------------------------------|
| [Setup]  | The password prompt appears only when end users try to run Setup.                                           |
| [System] | A password prompt appears every time when the computer is<br>powered on or when end users try to run Setup. |

# System

| Phoen                  | Phoenix - AwardBIOS CMOS Setup Utility |                                            |  |  |  |  |
|------------------------|----------------------------------------|--------------------------------------------|--|--|--|--|
| Main Advanced Pl       | S Health – Security – <mark>Sys</mark> | ten Boot Exit                              |  |  |  |  |
| ► System Sunnary       | [01] Errors]                           | Item Help                                  |  |  |  |  |
| HEIV ON                | thit bitutal                           | Menu Level 🕨                               |  |  |  |  |
|                        |                                        | Select this line to see the System Summary |  |  |  |  |
|                        |                                        |                                            |  |  |  |  |
|                        |                                        |                                            |  |  |  |  |
|                        |                                        |                                            |  |  |  |  |
|                        |                                        |                                            |  |  |  |  |
|                        |                                        |                                            |  |  |  |  |
|                        |                                        |                                            |  |  |  |  |
| ↑↓→+:Move Enter:Select | +/-/PU/PD:Value F10:Save               | ESC:Exit F1:General Help                   |  |  |  |  |

## ► System Summary

Press <Enter> to view the hardware specifications of your system.

| 8-9632<br>htel(R) Pentium(R)<br>MB<br>83 GHz<br>DR2 RAM<br>htel(r) 82945G Inc |
|-------------------------------------------------------------------------------|
| vr 6 2006<br>1.087                                                            |
|                                                                               |
|                                                                               |

## Halt On

The setting determines whether the system will stop if an error is detected at boot. When the system stops for the errors preset, it will halt on for 15 seconds and then automatically resume its operation. Available options are:

| [All Errors]        | The system stops when any error is detected.                        |
|---------------------|---------------------------------------------------------------------|
| [No Errors]         | The system doesn't stop for any detected error.                     |
| [All, But Keyboard] | The system doesn't stop for a keyboard error.                       |
| [All, But Diskette] | The system doesn't stop for a disk error.                           |
| [All, But Disk/Key] | The system doesn't stop for either a disk or a key-<br>board error. |

## Boot

| Phoenix                                                                                                    | - AwardBIOS CMOS Setu                                    | i <b>p Utility</b>                                                             |
|----------------------------------------------------------------------------------------------------|----------------------------------------------------------|--------------------------------------------------------------------------------|
| Main Advanced PC H                                                                                                    | ealth Security S                                         | Gysten – Boot – Exit                                                           |
| <ul> <li>Removable Device Priori</li> <li>Hard Disk Boot Priority<br/>First Boot Bevice<br/>Second Boot Device<br/>Third Boot Device<br/>Root Other Device</li> </ul> | ty<br>[Removable]<br>[CDROM]<br>[Hard Disk]<br>[Enabled] | Iten Help<br>Menu Level   Menu Level   Select Removable Boot   Device Priority |
| ↑↓→+:Move Enter:Select +                                                                                                    | /-/PU/PD:Value F10:Sa                                    | ave ESC:Exit F1:General Help                                                   |
| F5:Provious Uslues                                                                                                    | F6:Fail-Safe Defaults                                    | F2:Optimized Defaults                                                          |

## Removable Device Priority/Hard Disk Boot Priority/CD-ROM Boot Priority

These settings allow users to set the priority of the specified devices. First press <Enter> to enter the sub-menu. Then you may use the arrow keys ( $\uparrow\downarrow$ ) to select the desired device, then press <+>, <-> or <PageUp>, <PageDown> key to move it up/ down in the priority list.

### ► First Boot Device/Second Boot Device/Third Boot Device

The items allow you to set the sequence of boot devices where BIOS attempts to load the disk operating system.

### Boot Other Device

Setting the option to [Enabled] allows the system to try to boot from other device if the system fails to boot from the first/second/third boot device.

# Exit

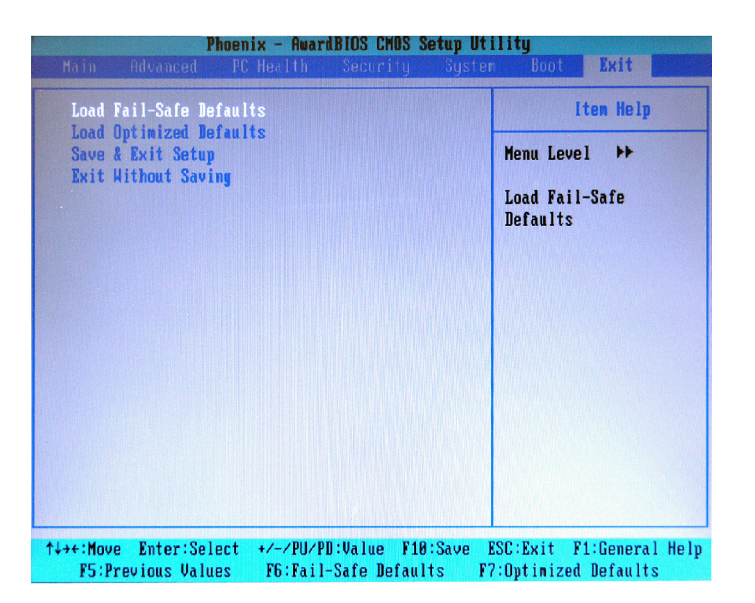

## ► Load Fail-Safe Defaults

Use this menu to load the default values set by the BIOS vendor for stable system performance.

## Load Optimized Defaults

Use this menu to load the default values set by the mainboard manufacturer specifically for optimal performance of the mainboard.

## Save & Exit Setup

Save changes to CMOS and exit setup.

## Exit Without Saving

Abandon all changes and exit setup.

# Appendix A Intel ICH7R SATA RAID

The ICH7R provides a hybrid solution that combines four independent SATAII ports for support of up to four Serial ATAII (Serial ATAII RAID) drives.

It offers RAID level 0 (Striping), RAID level 1 (Mirroring and Duplexing), RAID level 5 (Block Interleaved Distributed Parity), RAID level 10 (A Stripe of Mirrors) and Intel<sup>®</sup> Martix Storage Technology.

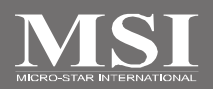

# **ICH7R** Introduction

The ICH7R provides a hybrid solution that combines four independent SATAII ports for support of up to four Serial ATAII (Serial ATAII RAID) drives.

Serial ATAII (SATAII) is the latest generation of the ATA interface. SATA hard drives deliver blistering transfer speeds up to 300MB/sec. Serial ATA uses long, thin cables, making it easier to connect your drive and improving the airflow inside your PC. The most outstanding features are:

- 1. Supports 300MB/s transfers with CRC error checking.
- 2. Supports Hot-plug-n-play feature.
- 3. Data handling optimizations including tagged command queuing, elevator seek and packet chain command.

Intel<sup>®</sup> ICH7R offers RAID level 0 (Striping), RAID level 1 (Mirroring and Duplexing), RAID level 5 (Block Interleaved Distributed Parity), RAID level 10 (A Stripe of Mirrors) and Intel<sup>®</sup> Martix Storage Technology.

RAID 0 breaks the data into blocks which are written to separate hard drives. Spreading the hard drive I/O load across independent channels greatly improves I/O performance. RAID 1 provides data redundancy by mirroring data between the hard drives and provides enhanced read performance. RAID 5 Provides data striping at the byte level and also stripe error correction information. This results in excellent performance and good fault tolerance. Level 5 is one of the most popular implementations of RAID. RAID 10 Not one of the original RAID levels, multiple RAID 1 mirrors are created, and a RAID 0 stripe is created over these. Intel Matrix RAID Technology is the advanced ability for two RAID volumes to share the combined space of two hard drives being used in unison.

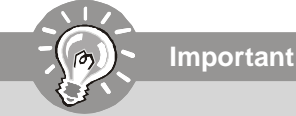

The least number of hard drives for RAID 0, RAID 1 or Matrix mode is 2. The least number of hard drives for RAID 10 mode is 4. And the maximum number of hard drives for RAID 5 mode is 3.

All the information/volumes listed in your system might differ from the illustrations in this appendix.

# **BIOS Configuration**

The Intel Matrix Storage Manager Option ROM should be integrated with the system BIOS on all motherboards with a supported Intel chipset. The Intel Matrix Stroage Manager Option ROM is the Intel RAID implementation and provides BIOS and DOS disk services. Please use <Ctrl> + <l> keys to enter the "Intel(R) RAID for Serial ATA" status screen, which should appear early in system boot-up, during the POST (Power-On Self Test). Also, you need to enable the RAID function in BIOS to create, delete and reset RAID volumes.

## Using the Intel Matrix Stroage Manager Option ROM

## 1. Creating, Deleting and Resetting RAID Volumes:

The Serial ATA RAID volume may be configured using the RAID Configuration utility stored within the Intel RAID Option ROM. During the Power-On Self Test (POST), the following message will appear for a few seconds:

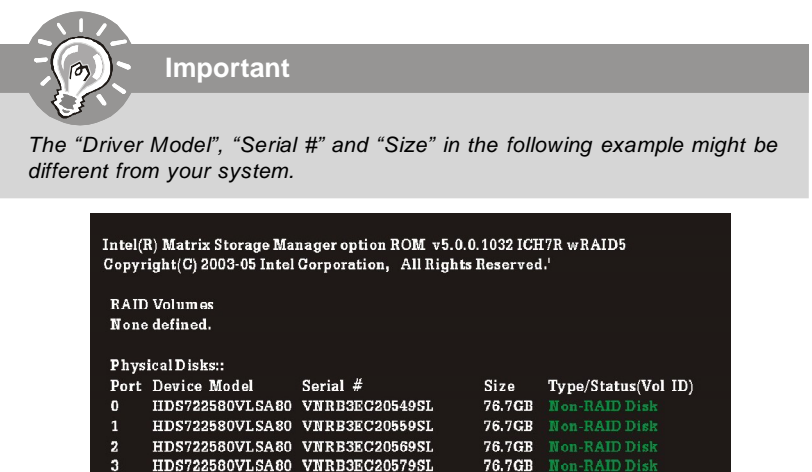

Press <CTRL-I> to enter Configuration Utility..

After the above message shows, press <Ctrl> and <l> keys simultaneously to enter the RAID Configuration Utility.

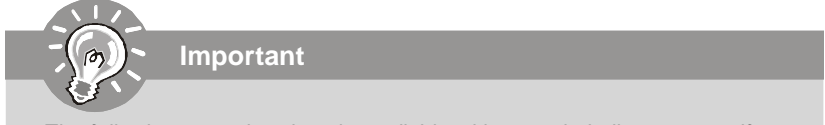

The following procedure is only available with a newly-built system or if you are reinstalling your OS. It should not be used to migrate an existing system to RAID.

After pressing the <Ctrl> and <I> keys simultaneously, the following window will appear:

| Intel(R) Matrix Storage Manager option ROM v5.0.0.1032 ICH7R wRAID5<br>Copyright(C) 2003-05 Intel Corporation. All Rights Reserved. |                |              |                     |  |
|----------------------------------------------------------------------------------------------------|----------------|--------------|---------------------|--|
| [ MAIN MENU ]                                                                                                    |                |              |                     |  |
| Create RAID Volume     Delete RAID Volume     Reset Disk to Non- RAID     Exit                                                      |                |              |                     |  |
|                                                                                                    | DISK/VOLUME IN | FORMATION 1= |                     |  |
| RAID Volumes::                                                                                                    |                |              |                     |  |
| None defined.                                                                                                    |                |              |                     |  |
|                                                                                                    |                |              |                     |  |
| Physical Disks::                                                                                                    |                |              |                     |  |
| Port Device Model                                                                                                    | Serial #       | Size         | Type/Status(Vol ID) |  |
| 0 HDS722580VLSA80                                                                                                    | VNRB3EC20549SL | 76.7GB       | Non-RAID Disk       |  |
| 1 HDS722580VLSA80                                                                                                    | VNRB3EC20559SL | 76.7GB       | Non-RAID Disk       |  |
| 2 HDS722580VLSA80                                                                                                    | VNRB3EC20569SL | 76.7GB       | Non-RAID Disk       |  |
| 3 HDS722580VLSA80                                                                                                    | VNRB3EC20579SL | 76.7GB       | Non-RAID Disk       |  |
|                                                                                                    |                |              |                     |  |
| [↑↓]Change                                                                                                    | [ESC]-Previo   | us Menu      | [ENTE R]-Select     |  |

## (1) Create RAID Volume

- 1. Select option 1 "Create RAID Volume" and press <Enter> key. The following screen appears. Then in the **Name** field, specify a RAID Volume name and then press the <TAB> or <Enter> key to go to the next field.
- 2. Use the arrow keys to select the RAID level best suited to your usage model in **RAID Level**.

| Intel(R) Matrix Storage Manager option ROM v5.0.0.1032 ICH7R wRAID5<br>Conversion (C) 2003-05 Intel Corporation All Bights Reserved                                                                                                    |
|----------------------------------------------------------------------------------------------------|
|                                                                                                    |
| [ CREATE VOLOME MENU ]                                                                                                    |
| Name: Volume0                                                                                                    |
|                                                                                                    |
|                                                                                                    |
| DISKS, DELECT DISKS                                                                                                    |
| Surp Size: 120KD                                                                                                    |
| Capacity: U.U GB                                                                                                    |
| Create Volume                                                                                                    |
| Gleate volume                                                                                                    |
|                                                                                                    |
|                                                                                                    |
|                                                                                                    |
|                                                                                                    |
| [ HELP ]<br>Choose the RAID level best suited to your usage model.                                                                                                    |
| [ HELP ]<br>Choose the RAID level best suited to your usage model.<br>RAIDO . Data stringd games multiple physical drings for performance                                                                                                    |
| [ HELP ]<br>Choose the RAID level best suited to your usage model.<br>RAIDO - Data striped across multiple physical drives for performance.<br>RAID1 - Data mirrored across multiple physical drives for redundancy.                                                                                                    |
| [HELP]<br>Choose the RAID level best suited to your usage model.<br>RAID0 - Data striped across multiple physical drives for performance.<br>RAID10 - Strined volume whose searments are RAID volumes.<br>RAUD100 - Strined volume whose searcements are RAID volumes.                                                                                                    |
| [ HELP ]<br>Choose the RAID level best suited to your usage model.<br>RAID0 - Data striped across multiple physical drives for performance.<br>RAID1 - Striped volume whose segments are RAID 1 volumes. Requires<br>four hard drives Functionally equivalent to RAID01.                                                                                                    |
| [HELP]<br>Choose the RAID level best suited to your usage model.<br>RAID0 - Data striped aeross multiple physical drives for performance.<br>RAID1 - Data mirrored across multiple physical drives for redundancy.<br>RAID10 - Striped volume Whose segments are RAID volumes. Requires<br>four hard drives. Functionally equivalent to RAID0+1.<br>RAID5 - Data and parity stribed across these or more physical drives                                 |
| [ HELP ]<br>Choose the RAID level best suited to your usage model.<br>RAID0 - Data striped across multiple physical drives for performance.<br>- Data mirrored across multiple physical drives for redundancy.<br>RAID10 - Striped volume whose segments are RAID 1 volumes. Requires<br>for hard drives. Functionally equivalent to RAID0+1.<br>RAID5 - Data and parity striped across three or more physical drives<br>for performance and redundance. |
| [HELP]<br>Choose the RAID level best suited to your usage model.<br>RAID0 - Data striped across multiple physical drives for performance.<br>RAID1 - Striped volume whose segments are RAID 1 volumes. Requires<br>four hard drives. Functionally equivalent to RAID01.<br>RAID5 - Data and parity striped across three or more physical drives<br>for performance and redundancy.                                                                       |
| [HELP]<br>Choose the RAID level best suited to your usage model.<br>RAID0 - Data striped across multiple physical drives for performance.<br>RAID1 - Striped volume whose segments are RAID volumes. Requires<br>four hard drives. Functionally equivalent to RAID0+1.<br>RAID5 - Data and parity striped across three or more physical drives<br>for performance and redundancy.                                                                        |

3. In the **Disk** field, press <Enter> key and the following screen appears. Use <Space> key to select the disks you want to create for the RAID volume, then click <Enter> key to finish selection.

| Intel(R) Matrix Storage<br>Copyright(C) 20         | e Manager option RC<br>03-05 Intel Corporati<br>= [CREATE VOLUME M | OM v5.0.0.1<br>ion. AllRig<br>[ENU] | 032 ICH7R wRAID<br>htsReserved. | 5 |
|----------------------------------------------------|--------------------------------------------------------------------|-------------------------------------|---------------------------------|---|
| N<br>RAID L                                        | ame: Volume0<br>evel: RAID5(Parity)<br>[ SELECT DISKS              | 1                                   |                                 |   |
| Port Drive Model                                   | Sorial #                                                           | Sizo                                | Statue                          |   |
| D HDS722580VLSA80                                  | VNRB3EC20549SL                                                     | 76.7GB                              | Non-RAID Disk                   |   |
| 1 HDS722580VLSA80                                  | VNRB3EC20559SL                                                     | 76.7GB                              | Non-RAID Disk                   |   |
| 2 HDS722580VLSA80                                  | VNRB3EC20569SL                                                     | 76.7GB                              | Non RAID Disk                   |   |
| 3 HDS722580VLSA80                                  | VNRB3EC20579SL                                                     | 76.7GB                              | Non RAID Disk                   |   |
| Select 3 to 4 disks to use in creating the volume. |                                                                    |                                     |                                 |   |
| [   ↓ ]-Previous/Next                              | [SPACE]-Selects                                                    | [ENTER]-                            | Selection Complete              |   |
|                                                    |                                                                    |                                     |                                 |   |
| [↑↓]Change [TAE                                    | ]-Next [ESC]-Previ                                                 | ous Menu                            | [ENTER]-Select                  |   |

4. Then select the strip value for the RAID array by using the "upper arrow" or "down arrow" keys to scroll through the available values, and pressing the <Enter> key to select and advance to the next field. The available values range from 4KB to 128 KB in power of 2 increments. The strip value should be chosen based on the planned drive usage. Here are some typical values: RAID0 – 128KB RAID10 – 128KB

RAID5 – 64KB

5. Then select the capacity of the volume in the **Capacity** field. The default value is the maximum volume capacity of the selected disks.

| Intel(R) Matrix Storage Manager option ROM v5.0.0.1032 ICH7R wRAID5<br>Copyright(C) 2003-05 Intel Corporation. All Rights Reserved.                                                                                                    |  |  |  |
|----------------------------------------------------------------------------------------------------|--|--|--|
| CREATE VOLUME MENU ]<br>Name : Volume0<br>RAID Level: RAID5(Parity)<br>Disks: Select Disks<br>Strip Size: 04KB<br>Capacity: 228.0 GB<br>Create Volume                                                                                                |  |  |  |
| [ HELP ]<br>Enter the volume capacity. The default value indicates the<br>maximum volume capacity using the selected disks. If less<br>than the maximum capacity is chosen, creation of a second<br>volume is needed to utilize the remaining space. |  |  |  |
| [1] Change [TAB]-Next [ESC]-Previous Menu [ENTER]-Select                                                                                                    |  |  |  |

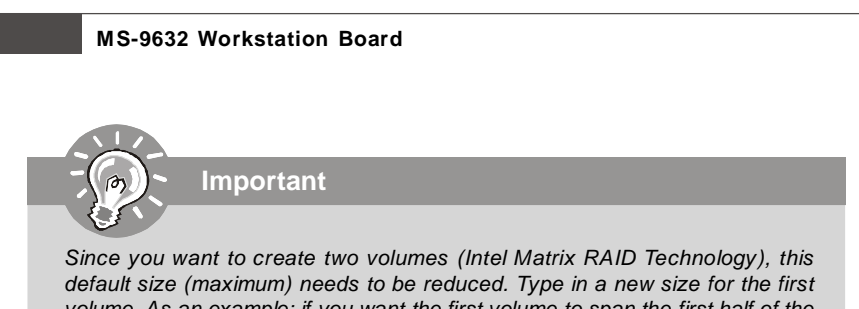

default size (maximum) needs to be reduced. Type in a new size for the first volume. As an example: if you want the first volume to span the first half of the two disks, re-type the size to be half of what is shown by default. The second volume, when created, will automatically span the remainder of two hard drives.

6. Then the following screen appears for you to confirm if you are sure to create the RAID volume. Press <Y> to continue.

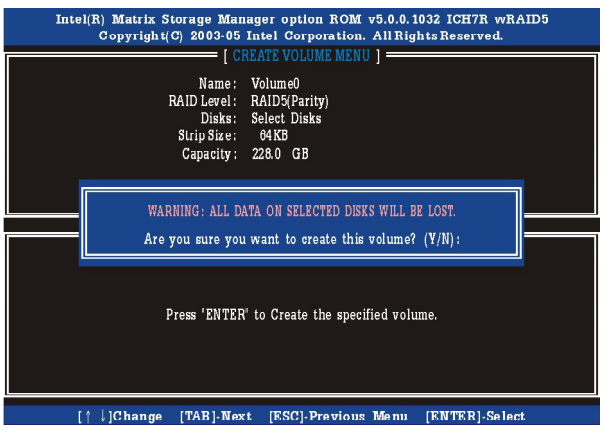

7. Then the following screen appears to indicate that the creation is finished.

| Intel(R) Matrix Storage Manager option ROM v5.0.0.1032 ICH7R wRAID5<br>Copyright(C) 2003-05 Intel Corporation. All Rights Reserved. |                                                                              |                                                                                  |               |                                              |                                                                            |                                                 |
|----------------------------------------------------------------------------------------------------|------------------------------------------------------------------------------|----------------------------------------------------------------------------------|---------------|----------------------------------------------|----------------------------------------------------------------------------|-------------------------------------------------|
| I MAIN MENU ]<br>1. Create RAID Volume<br>2. Delete RAID Volume<br>3. Reset Disk to Non-RAID<br>4. Exit                             |                                                                              |                                                                                  |               |                                              |                                                                            |                                                 |
|                                                                                                    |                                                                              | DISK/VOLUM                                                                       | E INFOR       | MATION 1=                                    |                                                                            |                                                 |
| RAID Volus<br>ID Name<br>0 Volum                                                                                                    | nes::<br>20                                                                  | Level<br>RAID5(Parity)                                                           | Strip<br>64KB | Size<br>228.0GB                              | Status<br>Normal                                                           | Bootable<br>Yes                                 |
| Physical Di<br>Port Devic<br>0 HDS7<br>1 HDS7<br>2 HDS7<br>3 HDS7                                                                   | sks::<br>e Model<br>22580VLSA80<br>22580VLSA80<br>22580VLSA80<br>22580VLSA80 | Serial #<br>VNRB3EC20549SL<br>VNRB3EC20559SL<br>VNRB3EC20569SL<br>VNRB3EC20579SL |               | Size<br>76.7GB<br>76.7GB<br>76.7GB<br>76.7GB | <b>Type/Status</b><br>Member Dis<br>Member Dis<br>Member Dis<br>Non-RAID D | ( <b>Vol ID)</b><br>k(0)<br>k(0)<br>k(0)<br>isk |
|                                                                                                    | [↑↓]Change                                                                   | [ESC]-Pr                                                                         | evious I      | Menu                                         | [ENTER]-S                                                                  | Select                                          |

## (2) Delete RAID Volume

Important

Here you can delete the RAID volume, but please be noted that all data on RAID drives will be lost.

If your system currently boots to RAID and you delete the RAID volume in the Intel RAID Option ROM, your system will become unbootable.

Select option 2 **Delete RAID Volume** from the main menu window and press <Enter> key to select a RAID volume for deletion. Then press <Delete> key to delete the selected RAID volume. The following screen appears.

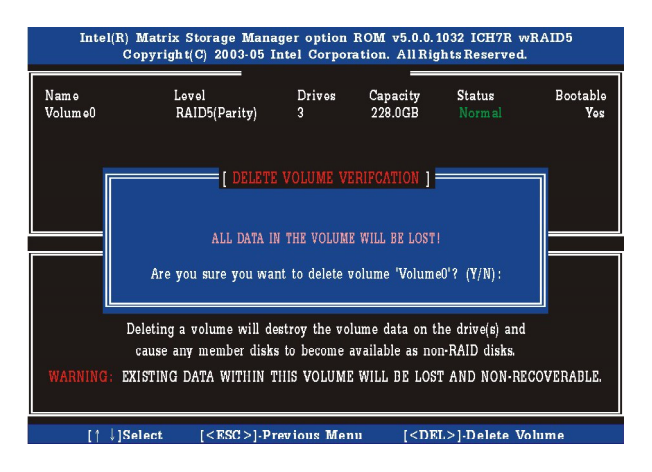

Press <Y> key to accept the volume deletion.

## (3) Reset Disks to Non-RAID

Select option 3 **Reset Disks to Non-RAID** and press <Enter> to delete the RAID volume and remove any RAID structures from the drives. The following screen appears:

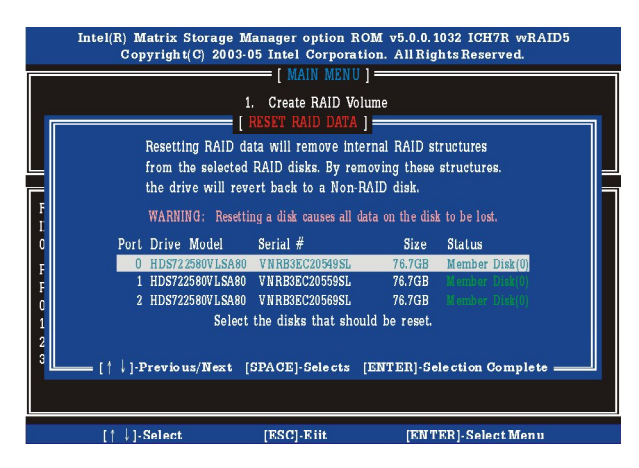

Press <Y> key to accept the selection.

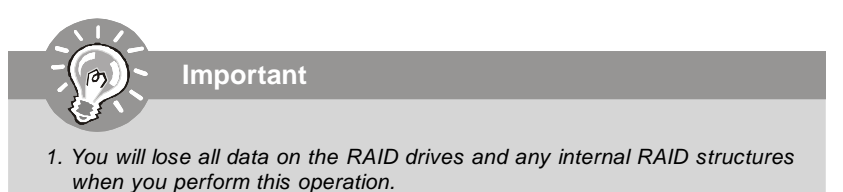

Possible reasons to 'Reset Disks to Non-RAID' could include issues such as incompatible RAID configurations or a failed volume or failed disk.

# **Installing Software**

## Install Driver in Windows XP / 2000

## † New Windows XP / 2000 Installation

The following details the installation of the drivers while installing Windows XP / 2000.

- Start the installation: Boot from the CD-ROM. Press F6 when the message "Press F6 if you need to install third party SCSI or RAID driver" appears.
- 2. When the Windows XP Setup window is generated, press S to specify an Additional Device(s).
- 3. Insert the driver diskette *Intel IAA RAID XP Driver For ICH7R (NH82801GR)* into drive A: and press <Enter>.
- Choose the driver Intel(R) 82801GR SATA RAID Controller from the dropdown list that appears on Windows XP Setup screen, and press the <Enter> key.
- Press <Enter> to continue with installation or if you need to specify any additional devices to be installed, do so at this time. Once all devices are specified, press <Enter> to continue with installation.
- From the Windows XP/2000 Setup screen, press the <Enter> key. Setup will
  now load all device files and then continue the Windows XP/2000 installation.

## † Existing Windows XP/2000 Driver Installation

- 1. Insert the MSI CD into the CD-ROM drive.
- 2. The CD will auto-run and the setup screen will appear.
- 3. Under the Driver tab, click on *Intel IAA RAID Edition*.
- 4. The drivers will be automatically installed.

## † Confirming Windows XP/2000 Driver Installation

- 1. From Windows XP/2000, open the **Control Panel** from **My Computer** followed by the System icon.
- 2. Choose the Hardware tab, then click the Device Manager tab.
- Click the "+" in front of the SCSI and RAID Controllers hardware type. The driver Intel(R) NH82801GR SATAII RAID Controller should appear.

## Installation of Intel Matrix Storage Console

The Intel Application Accelerator RAID Edition driver may be used to operate the hard drive from which the system is booting or a hard drive that contains important data. For this reason, you cannot remove or un-install this driver from the system after installation; however, you will have the ability to un-install all other non-driver components.

Insert the MSI CD and click on the Intel IAA RAID Edition to install the software.

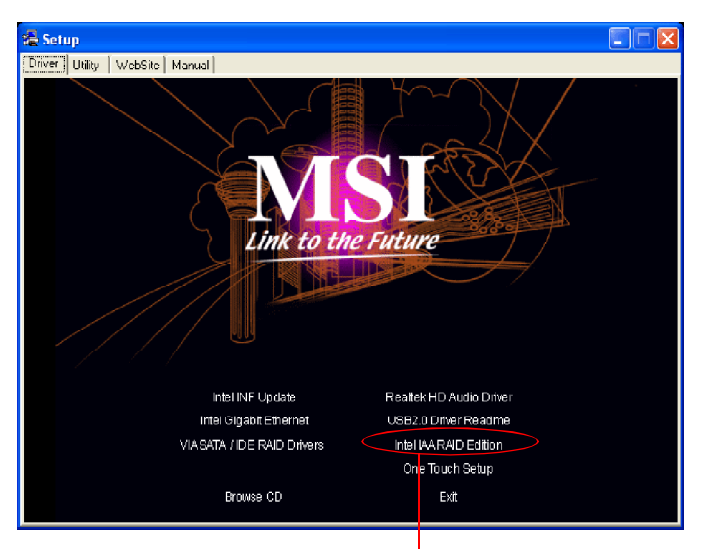

Click on this item

## Intel ICH7R SATA RAID

The InstallShield Wizard will begin automatically for installation showed as following:

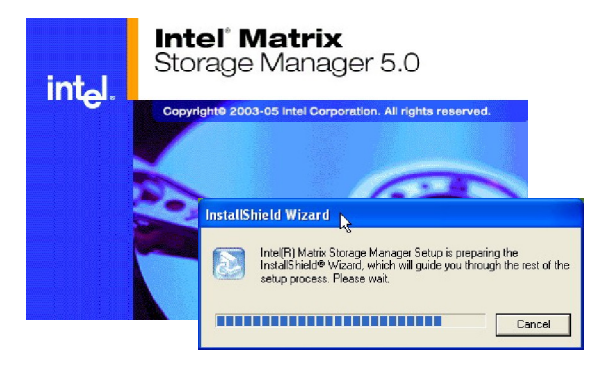

Click on the Next button to proceed the installation in the welcoming window.

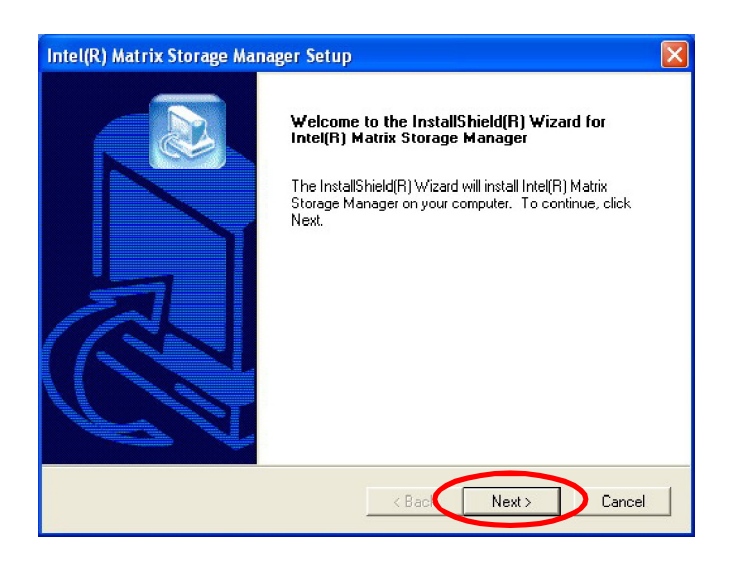

The window shows the components to be installed. Click **Next** button to continue.

| Intel(R) Matrix Storage Manager Setup                                                                                                    | X      |
|----------------------------------------------------------------------------------------------------|--------|
| Warning!<br>Please read the following information:                                                                                                    |        |
| The driver about to be installed may be used to operate the hard drive from which the system is booting or a hard drive that contains important data. For this reason, you cannot remove or uninstall this driver from the system after installation; however, you will have the ability to un-install all other non-driver components.<br>The following non-driver components can be un-installed:<br>Intel(R) Matrix Storage Console<br>Help Documentation<br>Start Menu Shortcuts<br>System Tray Icon Service<br>Event Monitor Service |        |
| InstallShield                                                                                                    | Cancel |

After reading the license agreement in the following window, click **Yes** button to continue.

| Intel(R) Matrix Storage Manager Setup                                                                                                    | X |
|----------------------------------------------------------------------------------------------------|---|
| License Agreement<br>Please read the following license agreement carefully.                                                                                                    | 3 |
| Press the PAGE DOWN key to see the rest of the agreement.                                                                                                    |   |
| INTEL SOFTWARE LICENSE AGREEMENT (DEM / IHV / ISV Distribution & Single<br>User)<br>IMPORTANT - READ BEFORE COPYING, INSTALLING OR USING.<br>Do not use or load this software and any associated materials (collectively, the<br>"Software") until you have carefully read the following terms and conditions. By loading or<br>using the Software, you agree to the terms of this Agreement. If you do not wish to so<br>agree do not install or use the Software. |   |
| Please Also Note:                                                                                                    | ~ |
| Do you accept all the terms of the preceding License Agreement? If you choose No, the<br>setup will close. To install Intel(R) Matrix Storage Manager, you must accept this agreement.                                                                                                    |   |
| InstallShield                                                                                                    |   |
Select the folder in which you want the program to be installed in the following window, and click **Next** button to start installation.

| Intel(R) Matrix Storage Manager Setup                                                                                                    |
|----------------------------------------------------------------------------------------------------|
| Choose Destination Location<br>Select folder where Setup will install files.                                                                                                    |
| Setup will install Intel(R) Matrix Storage Manager in the following folder.<br>To install to this folder, click Next. To install to a different folder, click Browse and select<br>another folder. |
| Destination Folder<br>C:\Program Files\Intel\Intel Matrix Storage Manager<br>InstallShield<br>< Back Next > Cancel                                                                                 |

Select a program folder in the following window where you want Setup to add the program icon.

| Intel(R) Matrix Storage Manager Setup                                                                                                    |
|----------------------------------------------------------------------------------------------------|
| Select Program Folder<br>Please select a program folder.                                                                                                    |
| Setup will add program icons to the Program Folder listed below. You may type a new folder<br>name, or select one from the existing folders list. Click Next to continue.<br>Program Folders:<br>[Intel[R] Matrix Storage Manager] |
| Existing Folders:<br>Accessories<br>Administrative Touls<br>Games<br>Snaglt 6<br>Startup                                                                                                    |
| InstallShield Cancel                                                                                                    |

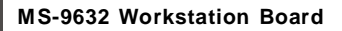

The following window appears to show the Intel Application Accelerator RAID Edition Setup installation status.

| Intel(R) Matrix Storage Manager Setup                                         |        |
|-------------------------------------------------------------------------------|--------|
| Setup Status                                                                  |        |
| Intel(R) Matrix Storage Manager Setup is performing the requested operations. |        |
| Installing:                                                                   |        |
| 19%                                                                           |        |
|                                                                               |        |
| InstallShield                                                                 |        |
|                                                                               | Cancel |

Once the installation is complete, the following window appears.

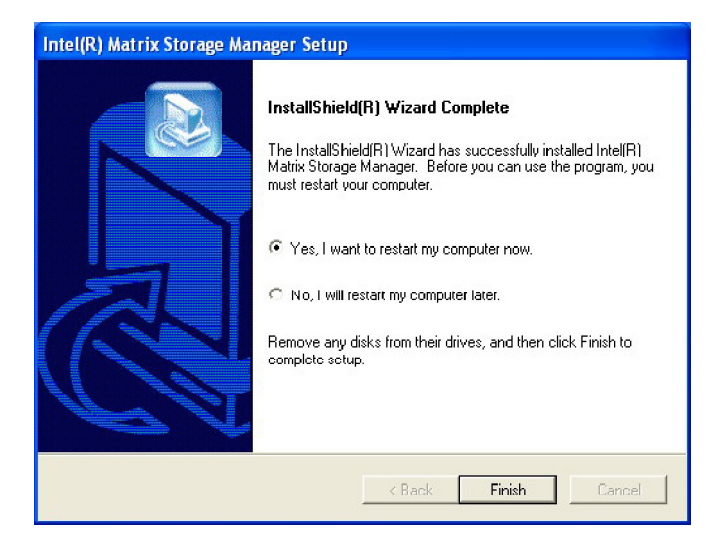

# **RAID Migration Instructions**

The Intel Matrix Storage Console offers the flexibility to upgrade from a single Serial ATA (SATA) hard drive to RAID configuration when an additional SATA hard drive is added to the system. This process will create a new RAID volume from an existing disk. However, several important steps must be followed at the time the system is first configured in order to take advantage of RAID when upgrading to a second SATA hard drive:

- BIOS must be configured for RAID before installing Windows XP on the single SATA hard drive. Refer to On Chip SATA Setting for properly setting of the BIOS.
- Install the Intel Application Accelerator RAID Driver during Windows Setup. Refer to Installing Software for instructions on installing the driver during Windows Setup.
- 3. Install the Intel Matrix Storage Console after the operating system is installed.

To create a volume from an existing disk, complete the following steps:

Important

A **Create from Existing Disk** operation will delete all existing data from the added disk and the data cannot be recovered. It is critical to backup all important data on the added disk before proceeding. However, during the migration process, the data on the source disk is preserved.

After the Intel Matrix Storage Console has been successfully installed and the system has rebooted, click on the Intel Application Accelerator shortcut link (Start --> All Programs --> Intel Matrix Storage Manager --> Intel Matrix Storage Console) and the following window will appear:

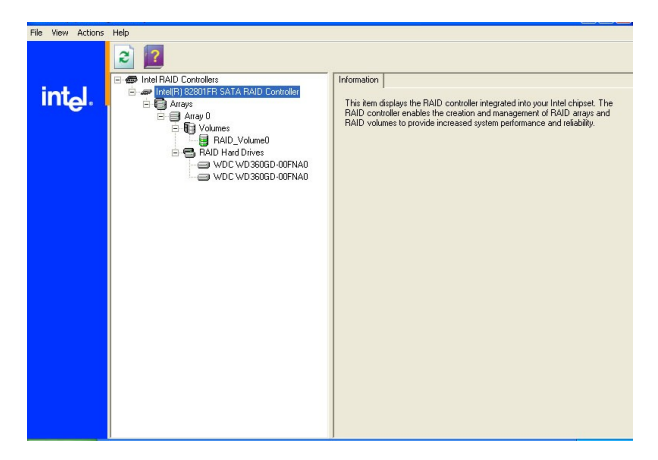

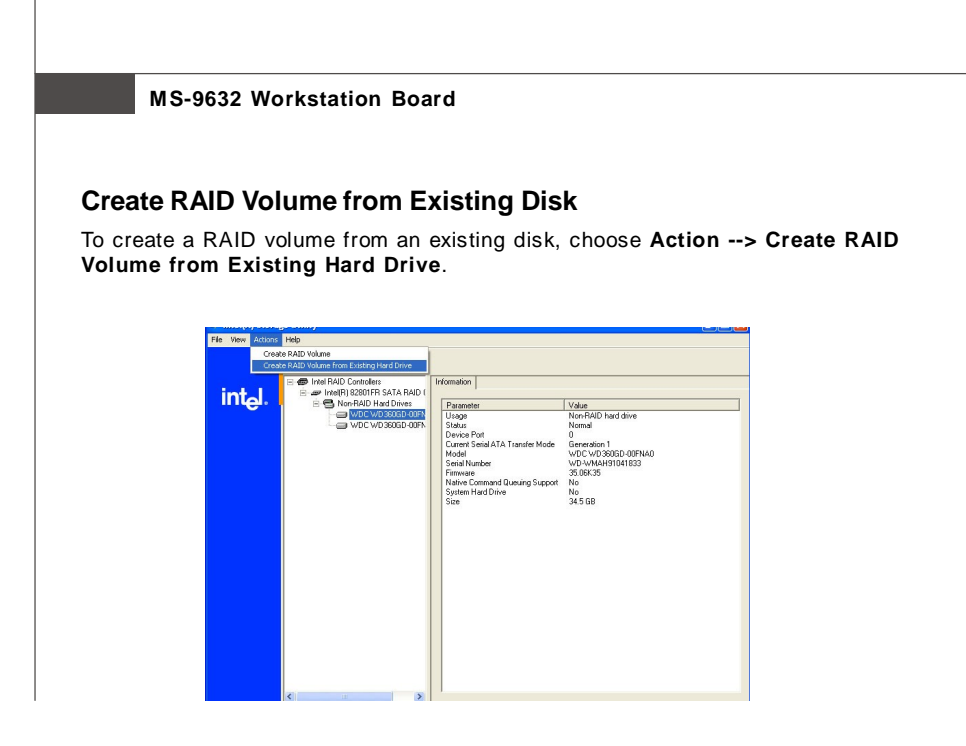

The **Create RAID Volume from Existing Hard Drive Wizard** pops up to lead you for the following procedure. Click **Next** to continue.

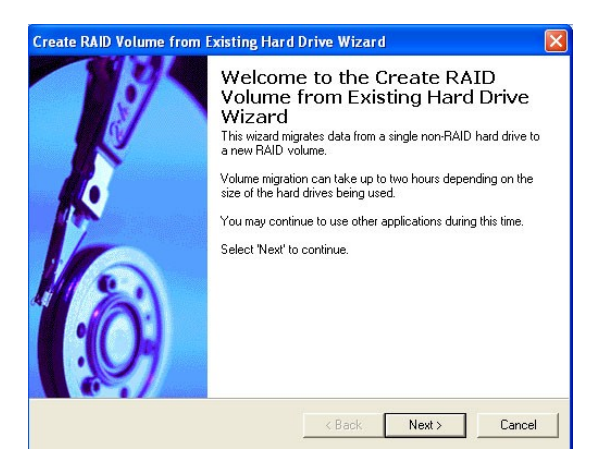

#### Intel ICH7R SATA RAID

#### (1) Step 1: Configure Volume

Here you can configure the new RAID volume by entering the volume name, selecting the RAID level and strip size.

| Configure Volume<br>You can configure t<br>RAID level and strip                         | he new RAID volume by entering a name and by<br>size below. | selecting the |
|-----------------------------------------------------------------------------------------|-------------------------------------------------------------|---------------|
| Volume Name                                                                             |                                                             |               |
| RAID_Volume0                                                                            |                                                             |               |
| The name is limited to 16 E                                                             | nglish alpha-numeric characters.                            |               |
|                                                                                         |                                                             |               |
| RAID Level                                                                              |                                                             |               |
| RAID Level                                                                              | <b>_</b>                                                    |               |
| RAID Level<br>RAID 0<br>Strip Size                                                      | •                                                           |               |
| RAID Level<br>RAID 0<br>Strip Size<br>128 KB                                            | ×                                                           |               |
| RAID Level<br>RAID 0<br>Strip Size<br>128 KB<br>4 KB                                    |                                                             |               |
| RAID Level<br>RAID 0<br>Strip Size<br>128 KB<br>4 KB<br>8 KB<br>16 KB                   |                                                             |               |
| RAID Level<br>RAID 0<br>Strip Size<br>128 KB<br>4 KB<br>8 KB<br>15 KB<br>32 KB<br>54 KB |                                                             |               |

#### † RAID Volume Name:

A desired RAID volume name needs to be typed in where the 'RAID\_Volume1' text currently appears above. The RAID volume name has a maximum limit of 16 characters. The RAID volume name must also be in English alphanumeric ASCII characters.

#### † RAID Level:

Select the desired RAID level:

| RAID 0 (Performance) - | A volume optimized for | performance will | l allow you to |
|------------------------|------------------------|------------------|----------------|
|                        | access your data more  | quickly.         |                |

- RAID 1 (Redundancy) A volume optimized for data redundancy will provide you with a realtime duplicate copy of your data. Note: Only half of the available volume space will be available for data storage.
- RAID 5 (Useful) RAID 5 can be used on three or more disks, with zero or more spare-disks. The resulting RAID-5 device size will be (N-1)\*S, where N is the how many drive, S is the size of the smallest drive in the array. If one of the disks fail, all data are still intact. It can rebuild the disk from the parity information. If spare disks are available, reconstruction will begin immediately after the device failure. If two disks fail simultaneously, all data are lost. RAID-5 can survive one disk failure, but not two or more. Both read and write performance usually increase, but can be hard to predict how much. Reads are similar to RAID-0 reads, writes can be either rather

expensive (requiring read-in prior to write, in order to be able to calculate the correct parity information), or similar to RAID-1 writes. The write efficiency depends heavily on the amount of memory in the machine, and the usage pattern of the array. Heavily scattered writes are bound to be more expensive.

RAID 10 (Mirrored Stripes) - A RAID 1 array of two RAID 0 arrays.

#### † Strip Sizes:

Select the desired strip size setting. As indicated, the optimal setting is 128KB. Selecting any other option may result in performance degradation. Even though 128KB is the recommended setting for most users, you should choose the strip size value which is best suited to your specific RAID usage model. The most typical strip size settings are:

4KB: For specialized usage models requiring 4KB strips

8KB: For specialized usage models requiring 8KB strips

16KB: Best for sequential transfers

32KB: Good for sequential transfers

64KB: Good general purpose strip size

128KB: Best performance for most desktops and workstations

#### (2) Select the source disk

Then select the source disk that you wish to use and then click "--->" to move it to the **Selected** field. Then click **Next** to continue.

It is very important to note which disk is the source disk (the one containing all of the information to be migrated) and which one is the target disk. On a RAID Ready system, this can be determined by making a note during POST of which port (e.g. Port 0 or Port 1) the single disk is attached to.

You can also use the Intel Application Accelerator RAID Edition utility before the second disk is installed to verify the Port and serial number of the drive that contains all the data.

| reate RAID Volume from Existing Hard Drive Wizard Select Source Hard Drive The data on the hard drive you select will be preserved and migrated across a new RAID volume. |                      |  |  |  |
|----------------------------------------------------------------------------------------------------|----------------------|--|--|--|
| Available Port 0: WDD: WD 360(3D-00FNA0 - Port 1: WDC WD 360(3D-00FNA0 -                                                                                                  | Selected             |  |  |  |
|                                                                                                    | < Back Next > Cancel |  |  |  |

#### (3) Select Member Hard Drive(s)

Then select the member disk (the target disk) that you wish to use and then click "----" to move it to the **Selected** field. Then click **Next** to continue.

Please note that the existing data on the selected hard drive(s) will be deleted permanently. Do not forget to back up all the important data before continuing.

| Create RAID Volume from Existing Ha                                                                                                    | rd Drive Wizard 🛛 🛛 🛛                         |
|----------------------------------------------------------------------------------------------------|-----------------------------------------------|
| Select Member Hard Drive(s)<br>Once the new RAID volume is created,<br>any member hard drive(s).                                                                                                    | it will span the source hard drive as well as |
| Available<br>Port 1: WDC WD360GD-00FNA0 - {<br>WDC WD360GD-00FNA0 - {<br>WDC WD360GD | Selected                                      |
|                                                                                                    | < Back Next > Cancel                          |

| any member hard drive(s).                                           | Selected                                                        |
|---------------------------------------------------------------------|-----------------------------------------------------------------|
|                                                                     | *<br>*                                                          |
| VARNING: Existing data on the s<br>mportant data before continuing. | selected hard drive(s) will be permanently deleted. Back up all |

#### (4) Specify Volume Size

Specify the amount of available array space to be used by the new RAID volume. You may enter the amount in the space or use the slider to specify. It is recommended you use 100% of the available space for the optimized usage. For RAID 0 volume, if you do not specify 100% of the hard drive space, the rest hard drive space will be worked as RAID 1 volume, which is the new technology called Intel Matrix RAID. Then click **Next** to continue.

| Create RAID Volume from Existing Hard Drive Wizard                                                                                                    |      |  |  |  |  |
|----------------------------------------------------------------------------------------------------|------|--|--|--|--|
| Specify Volume Size<br>Use the fields or the slider below to specify the amount of available array space to<br>be used by the new RAID volume.                                                                               |      |  |  |  |  |
| Maximum Volume Size (GB):                                                                                                    | 69   |  |  |  |  |
| Minimum Volume Size (GB):                                                                                                    | 34.5 |  |  |  |  |
| Percentage of Available Space:                                                                                                    | 100  |  |  |  |  |
| Volume Size (GB):                                                                                                    | 69   |  |  |  |  |
| For RAID 0 volumes, you must choose at least 50% of the hard drive space. You will need to create a second volume in order to utilize the remaining space.<br>For RAID 1 volumes, you must use 100% of the hard drive space. |      |  |  |  |  |
| < Back Next > Cancel                                                                                                    |      |  |  |  |  |

#### (5) Start Creating RAID Volume from Existing Hard Drive Wizard

Before you continue the procedure of RAID volume creation from existing hard drive, read the dialogue box below carefully. Please note that once you click **Finish**, the existing data on the selected hard drive(s) will be deleted permanently and this operation cannot be undone. It is critical that you backup all important data before selecting **Finish** to start the migration process.

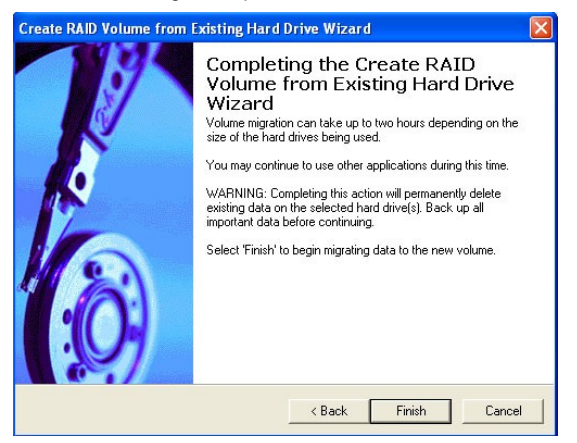

#### (6) Start Migration

The migration process may take up to two hours to complete depending on the size of the disks being used and the strip size selected. A dialogue window will appear stating that the migration process may take considerable time to complete, meanwhile a popup dialogue at the taskbar will also show the migration status. While you can still continue using your computer during the migration process, once the migration process starts, it cannot be stopped. If the migration process gets interrupted and your system is rebooted for any reason, it will pick up the migration process where it left off. You will be provided with an estimated completion time (the remaining time will depend on your system) once the migration process starts.

| 2% of RAID                                                                                                  | _Volume0 Migration Completed                                                                                                    |                    |  |
|----------------------------------------------------------------------------------------------------|----------------------------------------------------------------------------------------------------|--------------------|--|
| Migration is<br>you will nee<br>volume cap.<br>To reopen ti<br>migration, rig<br>Intel(R) Stor<br>Progress. | in progress. When migration is complete,<br>I to reboot your system to use the entire<br>acity.<br>his dialog at any point during the<br>phclick on the migrating volume in the<br>age Utility and select Show Migration |                    |  |
|                                                                                                    | 2% Complete - Time Remaining: 17 min 5                                                                                                    | 8 sec              |  |
|                                                                                                    | A RAID Migration                                                                                                    | tion in Progress 🗙 |  |
| reate10 - Paint                                                                                             | 1% of RAID_Volume0                                                                                                    | No -               |  |

The following screen appears if the migration process is completed successfully. Then you have to reboot your system to use the full capacity of the new volume.

|          | 100% of KAID_volumed Migration Completed 💽 🔼 📩                                                                                                    |
|----------|----------------------------------------------------------------------------------------------------|
| Migratio | n Status 🛛 🕅                                                                                                    |
| ?        | The RAID volume was created from an existing hard drive successfully. The system will need to be rebooted to use the full capacity of the new volume. Do you want to reboot the system now? Yes No |
|          | 100% of RAID_Volume0 Migration Completed                                                                                                    |

# **Degraded RAID Array**

A RAID 1, RAID 5 or RAID 10 volume is reported as degraded when one of its hard drive members fails or is temporarily disconnected, and data mirroring is lost. As a result, the system can only utilize theremaining functional hard drive member. To reestablish data mirroring and restore data redundancy, refer to the procedure below that corresponds to the current situation.

## **Missing Hard Drive Member**

- 1. Make sure the system is powered off.
- 2. Reconnect the hard drive.
- 3. Reboot the system to Windows; the rebuild will occur automatically.

## **Failed Hard Drive Member**

- 1. Make sure the system is powered off.
- 2. Replace the failed hard drive with a new one that is of equal or greater capacity.
- 3. Reboot the system to Intel RAID Option ROM by press <Ctrl> and <I> keys simultaneously during the Power-On Self Test (POST).

| Intel(<br>Copyr                                                 | Intel(R) Matrix Storage Manager option ROM v5.0.0.10321CH7R wRAID5<br>Copyright(C) 2003-05 Intel Corporation,All Rights Reserved.' |                                                          |                |                                    |                                                                        |  |
|-----------------------------------------------------------------|----------------------------------------------------------------------------------------------------|----------------------------------------------------------|----------------|------------------------------------|------------------------------------------------------------------------|--|
| RAII                                                            | ) Volumes                                                                                                    |                                                          |                |                                    |                                                                        |  |
| ID                                                              | Name                                                                                                    | Level                                                    | Strip          | Size                               | Status                                                                 |  |
| 0                                                               | Volume0                                                                                                    | RAID5(Parity)                                            | 64KB           | 76.7GB                             | Degraded                                                               |  |
| Phys<br>Port<br>0<br>1<br>2<br>Proces                           | ical Disks::<br>Device Model<br>HDS722580VLSA80<br>HDS722580VLSA80<br>HDS722580VLSA80                                              | Serial #<br>VNRB3EC20549<br>VNRB3EC20559<br>VNRB3EC20569 | SL<br>SL<br>SL | Size<br>76.7GB<br>76.7GB<br>76.7GB | Type/Status(Vol ID)<br>Non-RAID Disk<br>Non-RAID Disk<br>Non-RAID Disk |  |
| Press < <u><ctrl-i></ctrl-i></u> to enter Configuration Utility |                                                                                                    |                                                          |                |                                    |                                                                        |  |

4. Select the port of the destination disk for rebuilding, and then press ENTER.

|                       | Intel(R) Matrix S<br>Copyright(                                                                                                    | torage Manager opt:<br>C) 2003-05 Intel Cor                    | ion ROM <del>v</del> 5.0.0<br>rporation. All R | . 1032 ICH7R wRAID<br>ights Reserved.                   | 5 |  |  |  |
|-----------------------|----------------------------------------------------------------------------------------------------|----------------------------------------------------------------|------------------------------------------------|---------------------------------------------------------|---|--|--|--|
|                       | MAIL WEILD  <br>[DE GRADE VOLIMEDTECTED ]<br>"Degraded" volume and disk available for robuilding detented. Sola<br>a disk initiates a rebuild. Rebuild vompletes in the operating syste<br>Soleet the port of the destination disk for robuilding (ESC to exit<br>Port Drive Model Sorial # Size |                                                                |                                                |                                                         |   |  |  |  |
| RAI<br>ID<br>0<br>Phy | [† ↓]-Pre                                                                                                    | evious/Next [EN]                                               | [ER]-Select                                    | [ESC]-Exit                                              |   |  |  |  |
| Port<br>0<br>1<br>2   | Device Model<br>HD \$722580VL\$A80<br>HD \$722580VL\$A80<br>HD \$722580VL\$A80                                                                                                    | Serial #<br>VNRB3EC20549SL<br>VNRB3EC20559SL<br>VNRB3EC20569SL | Size<br>76.7GB<br>76.7GB<br>76.7GB             | Type/Status(Vol ID)<br>Member Disk(0)<br>Mombor Disk(0) |   |  |  |  |
| 3                     | HD 5722580V L3A80                                                                                                    | VNRB3EC20579SL                                                 | 76.7GB                                         | Non-RAID Disk                                           |   |  |  |  |
|                       | [ ↑ ↓ ]Change                                                                                                    | [ESC]-Prev                                                     | ious Menu                                      | [ENTER]-Select                                          |   |  |  |  |

- 5. Exit Intel RAID Option ROM, and then reboot to Windows system.
- 6. When prompted to rebuild the RAID volume, click 'Yes'.
- 7. The Intel(R) Storage Utility will be launched. Right-click the new hard drive and select 'Rebuild to this Disk'. The 'Rebuild Wizard' will be launched which will guide you through the process of rebuilding to the new hard drive.

| 💠 Intel(R) Matrix   | Storage Console                                                                                                    |                                                                                                    |                                                                                                    |
|---------------------|----------------------------------------------------------------------------------------------------|----------------------------------------------------------------------------------------------------|----------------------------------------------------------------------------------------------------|
| File View Actions   | Help                                                                                                    |                                                                                                    |                                                                                                    |
| int <sub>e</sub> l. | Intel RAID Controllers     Intel RAID Controllers     Arroys     Arroys     Rany 0     RAID Hard Drives     RAID Hard Drives     Marker GY000K00     Marker GY000K0     Hard Drive     Hissing Hard Drive | Information<br>Parameter<br>Status<br>System Volume<br>Volume Write Bauk, Cache Enabled<br>RAID Level<br>Srip Size<br>Size<br>Number of Hard Drives<br>Hard Drive Member 1<br>Hard Drive Member 2<br>Hard Drive Member 3<br>Hard Drive Member 3<br>Hard Drive Member 4<br>Paront Array | Value           Rebuilding: 7% complete           Yes           RAID 5 (striping with rotating parity)           zd XB           100 GB           4           Maxine 5Y080M0           Maxine 5Y080M0           Maxine 5Y080M0           Maxine 5Y080M0           Maxine SY080M0           Maxine SY080M0 |

# Appendix B Realtek ALC880 Audio

The Realtek ALC880 provides support for 8-channel audio output, including 2 Front, 2 Rear, 1 Center and 1 Subwoofer channel. ALC880 allows the board to attach 2, 4, 6 or 8 speakers for better surround sound effect. The section will tell you how to install and use 2-, 4-, 6- or 8-channel audio function on the board.

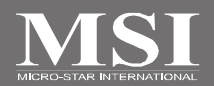

# Installing the Realtek HD Audio Driver

You need to install the driver for Realtek ALC880 codec to function properly before you can get access to 2-, 4-, 6- or 8- channel audio operations. Follow the procedures described below to install the drivers for different operating systems.

# Installation for Windows 2000/XP

For Windows<sup>®</sup> 2000, you must install Windows<sup>®</sup> 2000 Service Pack4 or later before installing the driver. For Windows<sup>®</sup> XP, you must install Windows<sup>®</sup> XP Service Pack1 or later before installing the driver.

The following illustrations are based on Windows<sup>®</sup> XP environment and could look slightly different if you install the drivers in different operating systems.

- 1. Insert the application CD into the CD-ROM drive. The setup screen will automatically appear.
- 2. Click Realtek HD Audio Driver.

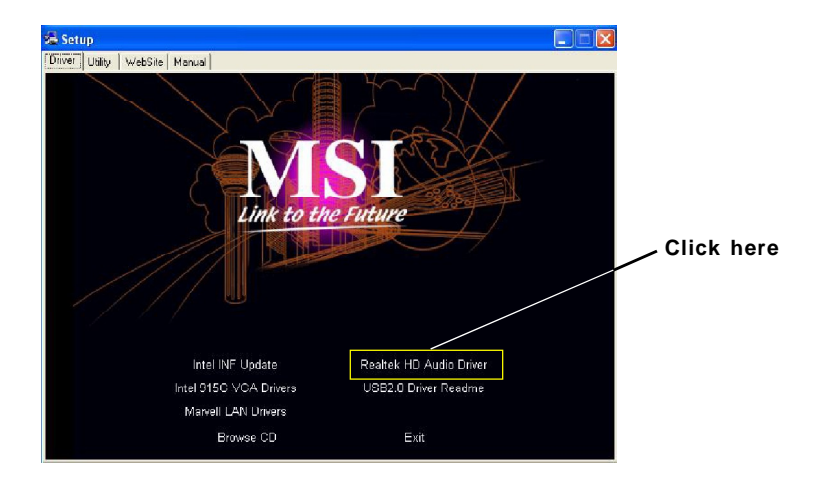

Important

The **HD Audio Configuration** (1) software utility is under continuous update to enhance audio applications. Hence, the program screens shown here in this section may be slightly different from the latest software utility and shall be held for reference only.

3. Click Next to install the Realtek High Definition Audio Driver.

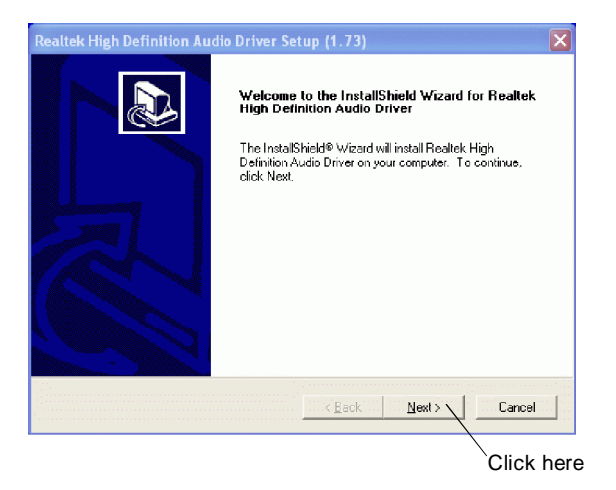

4. Click Finish to restart the system.

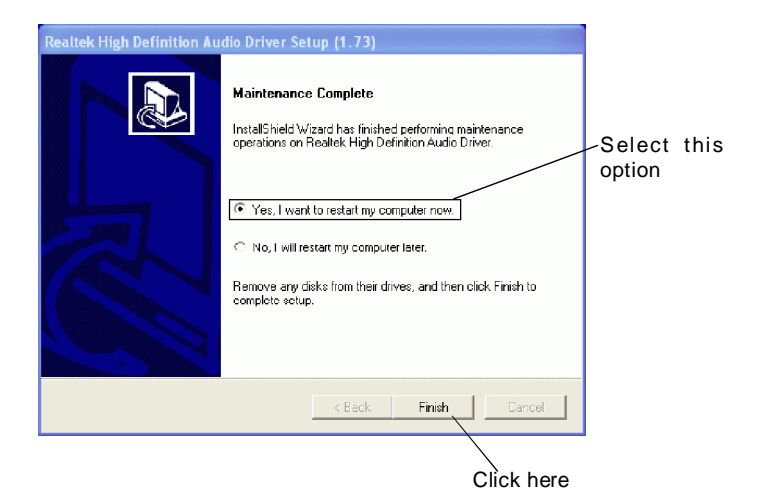

# **Software Configuration**

After installing the audio driver, you are able to use the 2-, 4-, 6- or 8- channel audio feature now. Click the audio icon if from the system tray at the lower-right corner of the screen to activate the HD Audio Configuration. It is also available to enable the audio driver by clicking the Azalia HD Sound Effect Manager from the Control Panel.

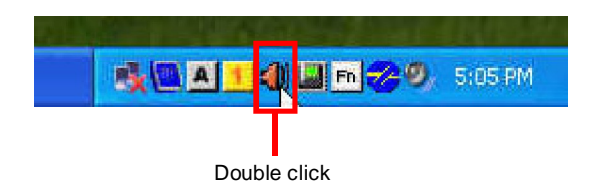

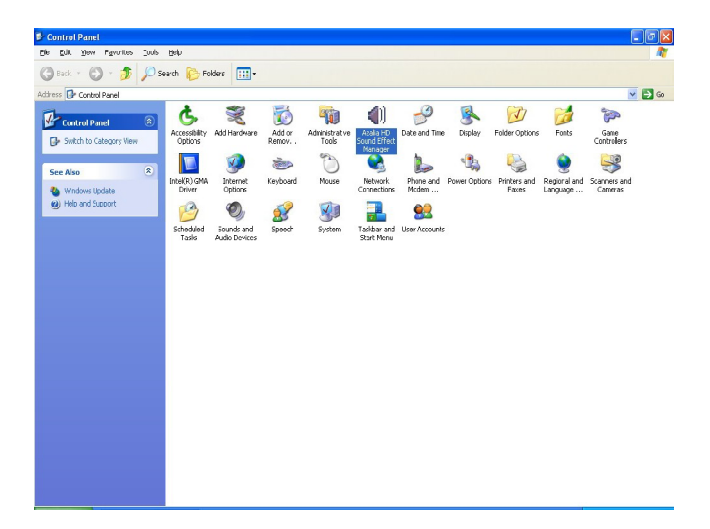

Realtek ALC880 Audio

# Sound Effect

Here you can select a sound effect you like from the Environment list.

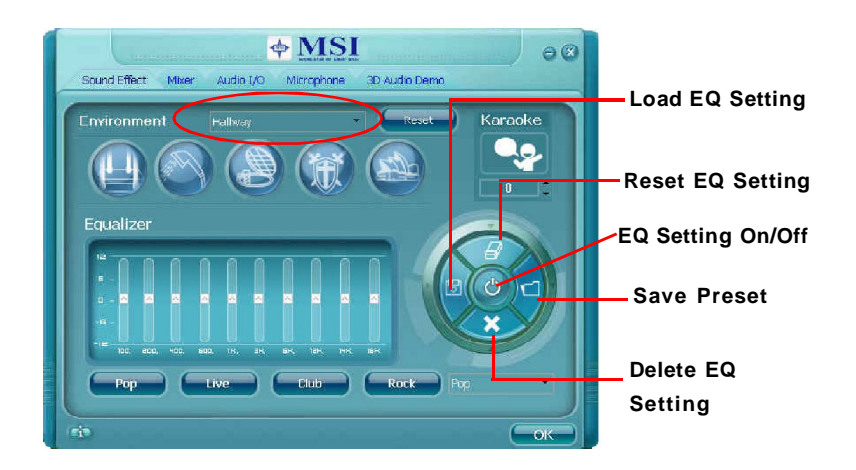

You may choose the provided sound effects, and the equalizer will adjust automatically. If you like, you may also load an equalizer setting or make an new equalizer setting to save as an new one by using the "Load EQ Setting" and "Save Preset" button, click "Reset EQ Setting" button to use the default value, or click "Delete EQ Setting" button to remove a preset EQ setting.

There are also other pre-set equalizer models for you to choose by clicking "Others" under the **Equalizer** part.

#### **Environment Simulation**

You will be able to enjoy different sound experience by pulling down the arrow, totally 23 kinds of sound effect will be shown for selection. Realtek HD Audio Sound Manager also provides five popular settings "Stone Corridor", "Bathroom", "Sewer pipe", "Arena" and "Audio Corridor" for quick enjoyment.

#### MS-9632 Workstation Board

#### Equalizer Selection

Equalizer frees users from default settings; users may create their owned preferred settings by utilizing this tool.

10 bands of equalizer, ranging from 100Hz to 16KHz.

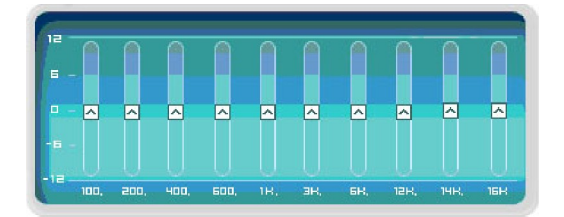

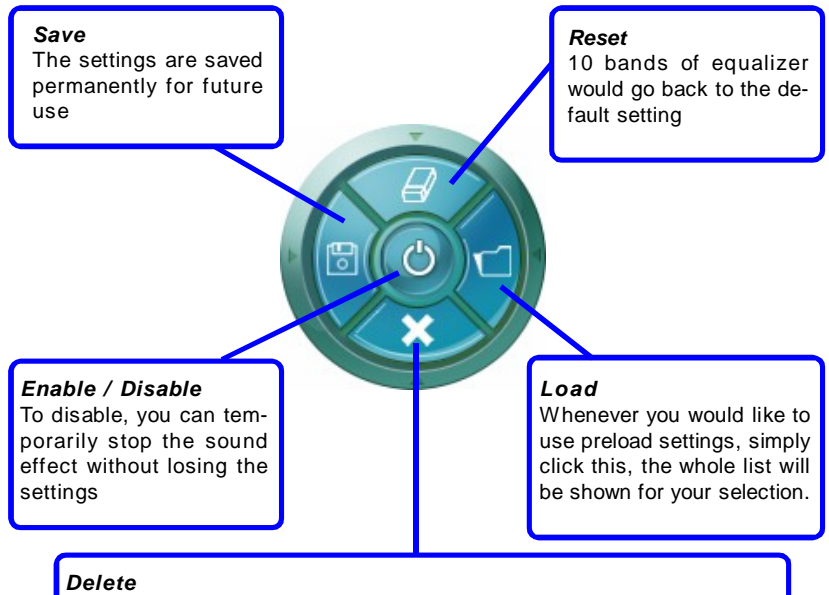

To delete the pre-saved settings which are created from previous steps.

#### Frequently Used Equalizer Setting

Realtek HD Audio Sound Manager provides you certain optimized equalizer settings that are frequently used for your quick enjoyment.

[How to Use It]

Other than the buttons "Pop" "Live" "Club" & "Rock" shown on the page, to pull down the arrow in "Others", you will find more optimized settings available to you.

#### Karaoke Mode

Karaoke mode brings Karaoke fun back home. Simply using the music you usually play, Karaoke mode can help you eliminate the vocal of the song or adjust the key to accommodate your range.

- 1. Vocal Cancellation: Single click on "Voice Cancellation", the vocal of the song would be eliminated, while the background music is still in place, and you can be that singer!
- 2. Key Adjustment: Using "Up / Down Arrow" to find a key which better fits your vocal range.

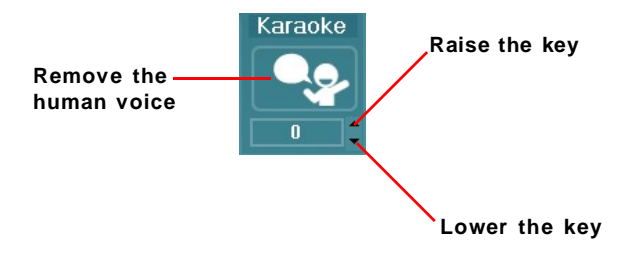

### Mixer

In the Mixer part, you may adjust the volumes of the rear and front panels individually.

#### 1. Adjust Volume

You can adjust the volume of the speakers that you pluged in front or rear panel by select the **Realtek HD Audio rear output** or **Realtek HD Audio front output** items.

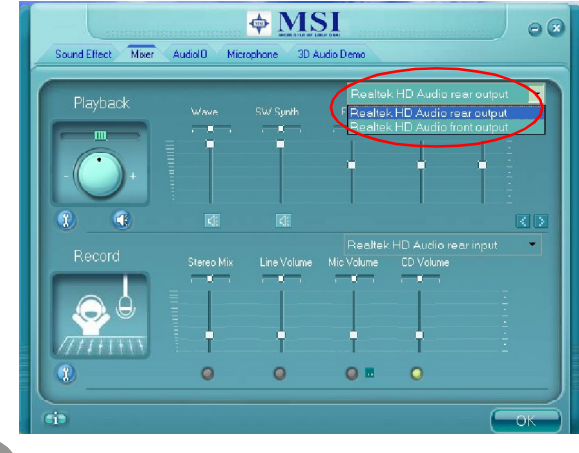

Important

Before setting up, please make sure the playback devices are well plugged in the jacks on the rear or front panel. The **Realtek HD Audio front output** item will appear after you plug the speakers into the jacks on the front panel.

#### 2. Multi-Stream Function

ALC880 supports an outstanding feature called Multi-Stream, which means you may play different audio sources simultaneously and let them output respectively from the indicated real panel or front panel. This feature is very helpful when 2 people are using the same computer together for different purposes.

Click the <u>m</u> button and the Mixer **ToolBox** menu will appear. Then check the **Enable playback multi-streaming** and click **OK** to save the setup.

Important

If you use **AC97 front panel**, the device has to be plugged into the jacks on the panel before you enable the multi-stream function.

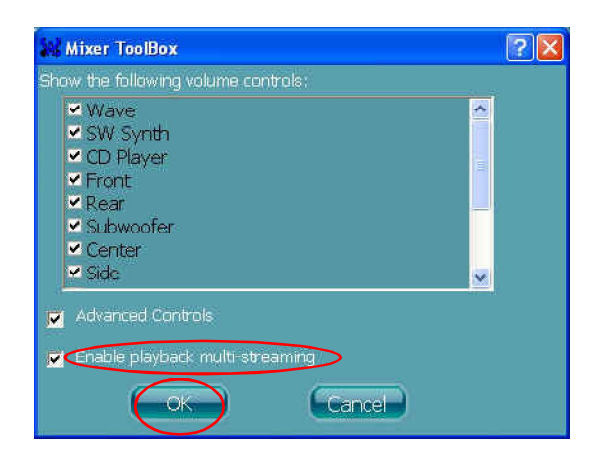

When you are playing the first audio source (for example: use Windows Media Player to play DVD/VCD), the output will be played from the rear panel, which is the default setting.

Then you **must** to select the **Realtek HD Audio front output** from the scroll list **first**, and use a different program to play the second audio source (for example: use Winamp to play MP3 files). You will find that the second audio source (MP3 music) will come out from the Line-Out audio jack of Front Panel.

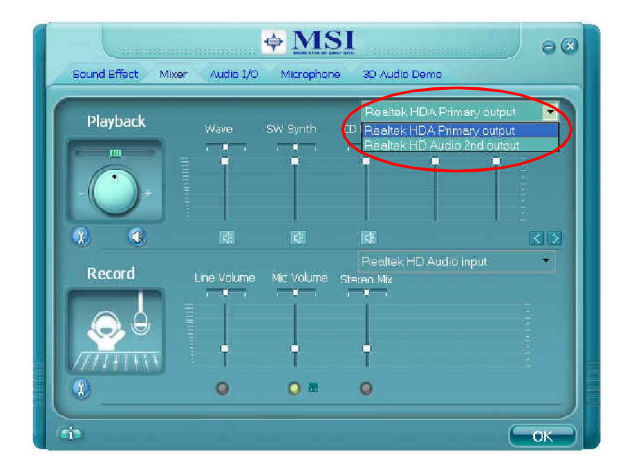

#### 3. Playback control

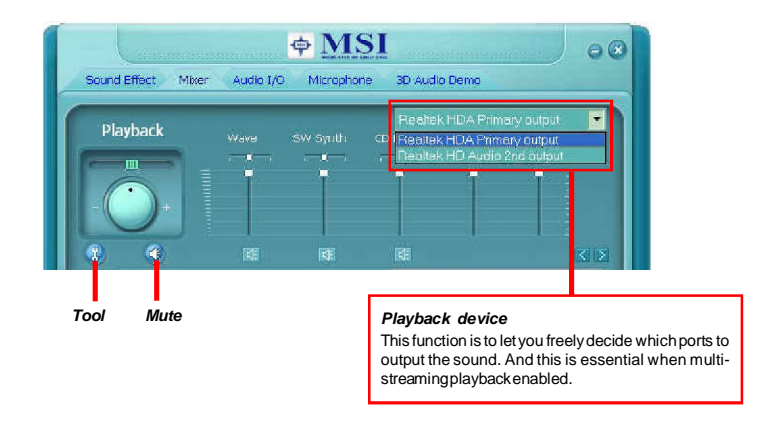

#### Mute

You may choose to mute single or multiple volume controls or to completely mute sound output.

#### Tool

Show the following volume control

This is to let you freely decide which volume control items to be displayed, total 13 items to be chosen.

Advanced controls Enable playback multi-streaming

With this function, you will be able to have an audio chat with your friends via headphone (stream 1 from front panel) while still have music (stream 2 from back panel) in play. At any given period, you can have maximum 2 streams operating simultaneously.

| Mixer ToolBox                                                                                                    | ? 🛛 |
|----------------------------------------------------------------------------------------------------|-----|
| Show the following volume controls:                                                                                                    |     |
| <ul> <li>Wave</li> <li>SW Synth</li> <li>CD Player</li> <li>Front</li> <li>Rear</li> <li>Subwoofer</li> <li>Center</li> <li>Side</li> </ul> |     |
| Advanced Controls     Enable playback multi streaming     Cancel     Cancel                                                                 |     |

#### Realtek ALC880 Audio

#### 4. Recording control

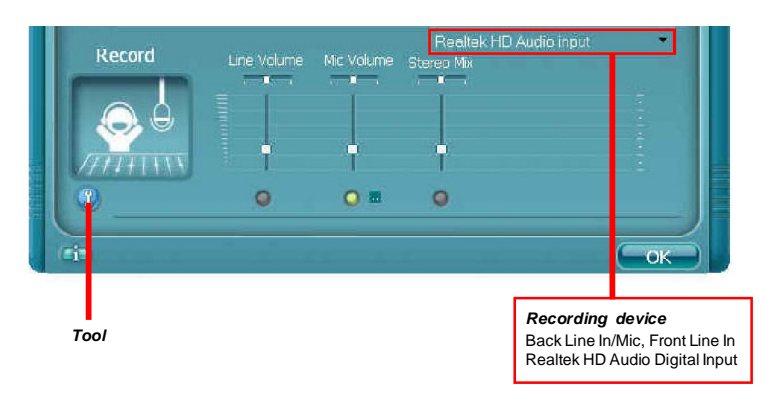

#### Tool

Show the following volume controls

This is to let you freely decide which volume control items to be displayed.

Advanced controls.

Advanced control is a "Microphone Boost" icon.

Once this item is checked, you will find "advanced" icon beside "Front Pink In" & "Mic Volume". With this, the input signal into "Front Pink In" & "Mic Volume" will be strengthen.

Enable recording multi-streaming

At any given period, you can have maximum 2 streams operating simultaneously.

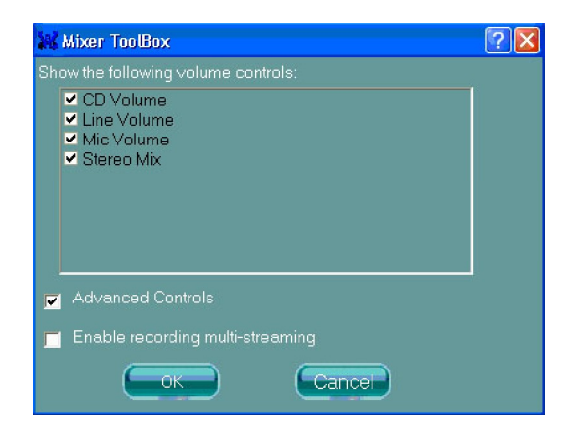

#### 5. Recording

If you want to use microphone to record, usually the microphone is connected to the MIC jack (the pink one) in the rear panel. You can start recording in this case. If you'd like to connect your microphone to the front audio panel.

You may control the microphone volume by **Mic Volume** or **front mic-in** on the mixer.

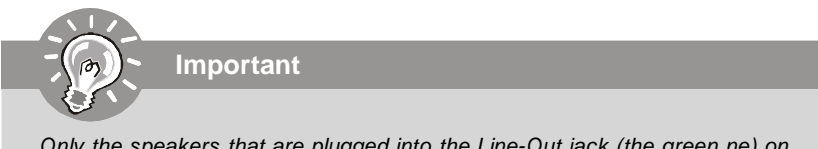

Only the speakers that are plugged into the Line-Out jack (the green ne) on the back panel will be functional when you intend to listen to the audio that has been recorded from the microphone.

# Audio I/O

In this tab, you can easily configure your multi-channel audio function and speakers. You can choose a desired multi-channel operation here.

- a. Headphone for the common headphone
- b. 2CH Speaker for Stereo-Speaker Output
- c. 4CH Speaker for 4-Speaker Output
- d. 6CH Speaker for 5.1-Speaker Output
- e. 8CH Speaker for 8-Speaker Output (default setting)

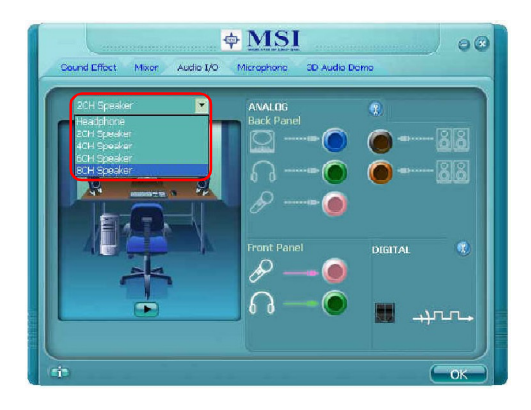

Realtek HD Audio Manager frees you from default speaker settings. Different from before, for each jack, they are not limited to perform certain functions. Instead, now each jack is able to be chosen to perform either output (i.e. playback) function or input (i.e. Recording) function, we call this "Retasking".<sup>1</sup>

Audio I/O aims to help you set jacks right. Moreover, other than blue to blue, pink to pink, the way that you used to do, Audio I/O would guide you to other right jacks that can also serve as microphone / speaker / headphone.

#### Speaker Configuration

Step 1: Plug in the device in any available jack.

**Step 2:** Dialogue "connected device" will pop up for your selection. Please select the device you are trying to plug in.

If the device is being plugged into the correct jack, you will be able to find the icon beside the jack changed to the one that is same as your device.

If not correct, Realtek HD Audio Manager will guide you to plug the device into the correct jack.

#### MS-9632 Workstation Board

#### **Correct Message**

Assume to plug a headphone in the Green jack at back panel. The icon beside green jack become visible and the dialogue "connected device" pops up. Check the headphone, then click OK. As soon as OK is clicked, the icon beside green jack becomes "headphone" as your selection.

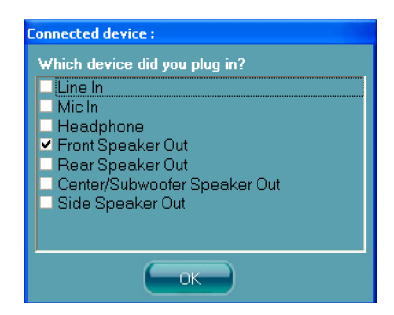

#### Error Message

Assume to plug a headphone in the Blue jack at back panel. The icon beside Blue jack becomes visible and the dialogue "connected device" pops up (the default setting of blue jack is "Line-in". Check the **headphone** anyway, then click OK. You should notice the icon beside blue jack remains the same without any change and the error message pops.

#### Pop-screen check list

| 2CH Speakers configutaion   | - check the Front Speaker Out anyway.                                                                          |
|-----------------------------|----------------------------------------------------------------------------------------------------|
| 4CH Speakers configuration  | - check the Front Speaker Out & Rear Speaker Out anyway.                                                       |
| 6CH Speakers configuraion - | check the Front Speaker Out / Rear Speaker<br>Out & Center/ Subwoofer Speaker out<br>anyway.                   |
| 8CH Speakers configuraion - | check the Front Speaker Out / Rear Speaker<br>Out / Center/Subwoofer Speaker out & Side<br>Speaker Out anyway. |

#### **Global Connector Settings**

Click 😲 to access global connector settings.

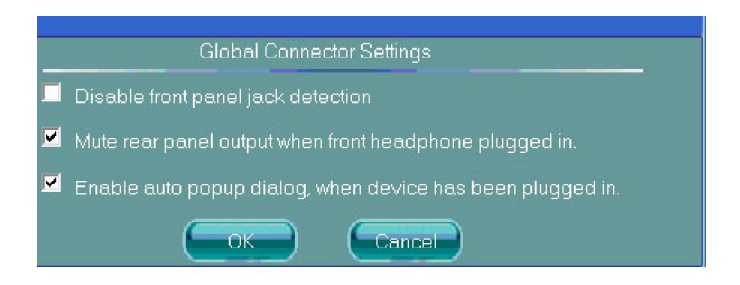

#### 1. Mute rear panel output when front headphone plugged in

Once this item is checked, whenever front headphone is plugged, the music that is playing from the back panel, will be stopped.

#### 2. Disable front panel jack detection (option)

Find no function on front panel jacks? Please check if front jacks on your system are so-called AC'97 jacks. If so, please check this item to disable front panel jack detection.

#### 3. Enable auto popup dialogue, when device has been plugged in

Once this item is checked, the dialog "Connected device" would not automatically pop up when device is plugged in.

### MS-9632 Workstation Board

#### S/PDIF

Short for Sony/Philips Digital Interface, a standard audio file transfer format. S/PDIF allows the transfer of digital audio signals from one device to another without having to be converted first to an analog format. Maintaining the viability of a digital signal prevents the quality of the signal from degrading when it is converted to analog.

| 👯 S/PDIF Settings             | × |
|-------------------------------|---|
| Output Sampling Rate          |   |
|                               |   |
| 40KHz                         |   |
| 0 96K Hz                      |   |
|                               |   |
| Output Source                 |   |
| No S/PDIF output              |   |
| 🔘 Output digital audio source |   |
|                               |   |
|                               |   |
|                               |   |

#### 1. Output Sampling Rate

44.1KHz: This is recommended while playing CD

48KHz: This is recommended while playing DVD or Dolby.

96KHz: This is recommended while playing DVD-Audio.

#### 2. Output Source

Output digital audio source: The digital audio format (such as .wav, .mp3,.midi etc) will come out through S/PDIF-Out.

S/PDIF-in to S/PDIF -out pass though mode: The data from S/PDIF-In can be real-time played from S/PDIF-Out.

#### **Test Speakers**

You can select the speaker by clicking it to test its functionality. The one you select will light up and make testing sound. If any speaker fails to make sound, then check whether the cable is inserted firmly to the connector or replace the bad speakers with good ones. Or you may click the **auto test (Dec)** button to test the sounds of each speaker automatically.

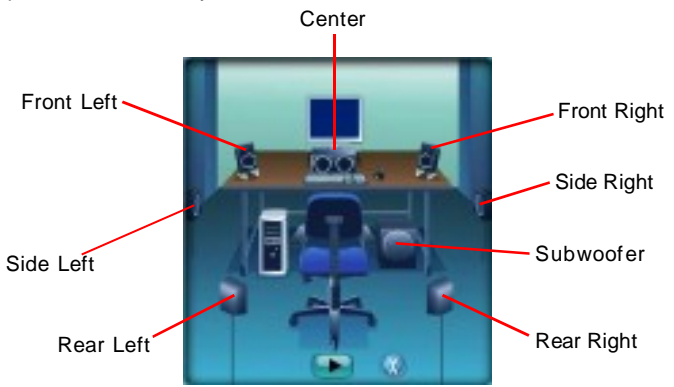

## Microphone

In this tab you may set the function of the microphone. Select the **Noise Suppres**sion to remove the possible noise during recording, or select **Acoustic Echo Cancelltion** to cancel the acoustic echo druing recording.

Also, please use the drop-down list to choose the recording source from **Realtek HD Audio real input** or **Realtek HD Audio front input**.

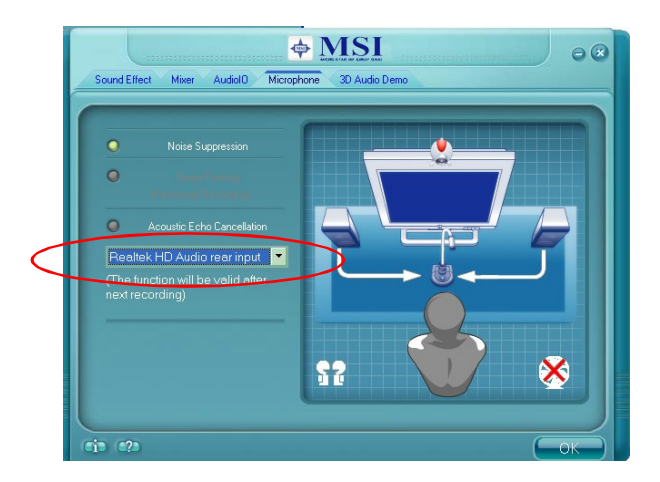

# **3D Audio Demo**

In this tab you may adjust your 3D positional audio before playing 3D audio applications like gaming. You may also select different environment to choose the most suitable environment you like.

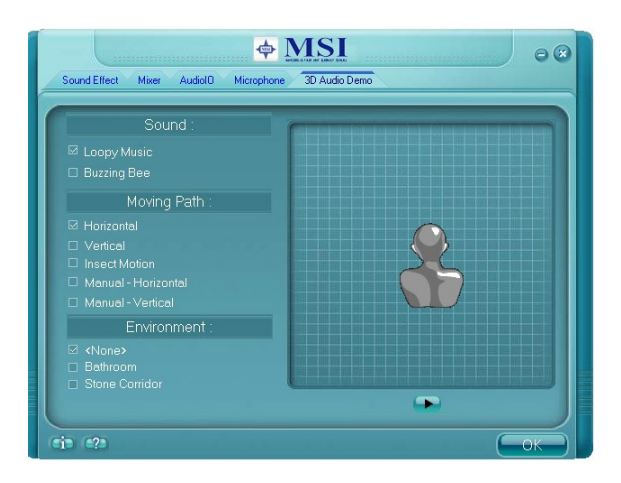

#### MS-9632 Workstation Board

### Information

In this tab it provides some information about this HD Audio Configuration utility, including Audio Driver Version, DirectX Version, Audio Controller & Audio Codec. You may also select the language of this utility by choosing from the **Language** list.

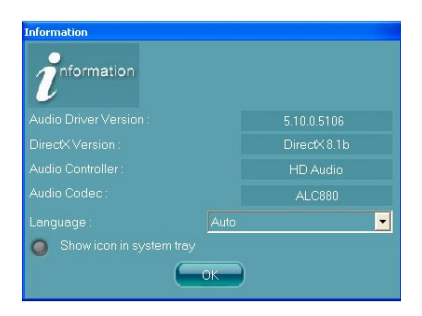

Also there is a selection **Show icon in system tray**. Switch it on and an icon will show in the system tray. Right-click on the icon and the **Audio Accessories** dialogue box will appear which provides several multimedia features for you to take advantage of.

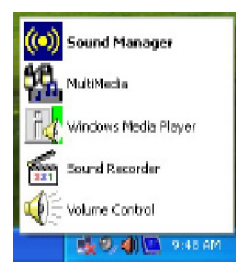

Before you begin using the front panel function, please complete the following steps:

- 1. Please install the pinheaders of the front panel according to Chapter 2.
- 2. Select AC97 or Azalia in the BIOS setting (Chapter 3).
- 3. If you are using **Azalia** setting, the microphone function on the front panel is fixed, but the headphone jack will auto detect the device you connect and pop-up the selection window.

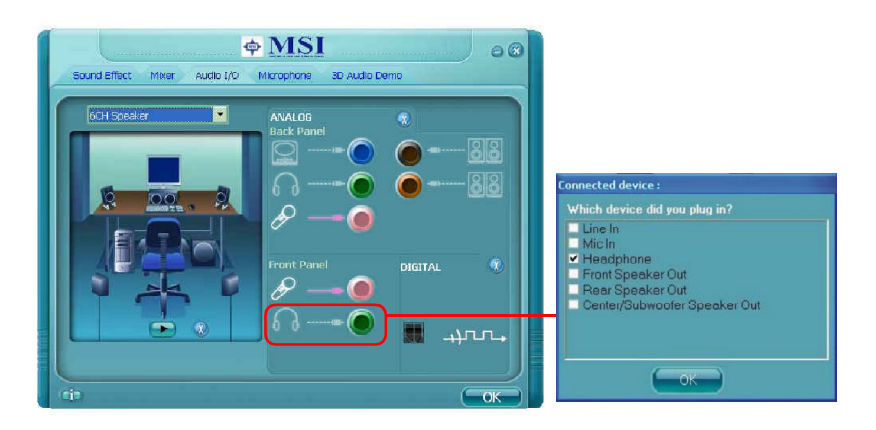

4. If you are using **AC97** setting, both microphone and headphone on the front panel are fixed.

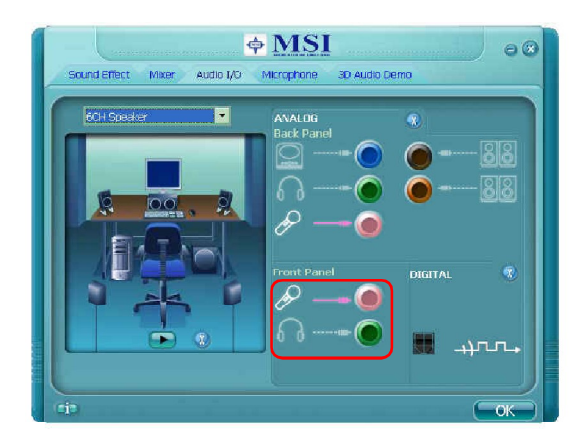

# Hardware Setup

#### Connecting the Speakers

When you have set the Multi-Channel Audio Function mode properly in the software utility, connect your speakers to the correct phone jacks in accordance with the setting in software utility.

#### n 2-Channel Mode for Stereo-Speaker Output

Refer to the following diagram and caption for the function of each phone jack on the back panel when 2-Channel Mode is selected.

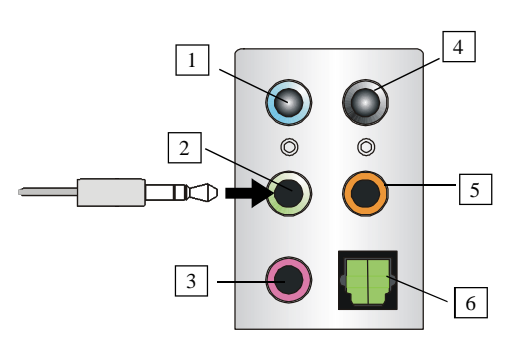

Back Panel

- 1 Line In
- 2 Line Out (Front channels)
- 3 MIC
- 4 Line Out (*Rear channels, but no functioning in this mode*)
- 5 Line Out (Center and Subwoofer channel, but no functioning in this mode)
- 6 Optical SPDIF Out (in 7.1CH / 5.1CH)

#### n 4-Channel Mode for 4-Speaker Output

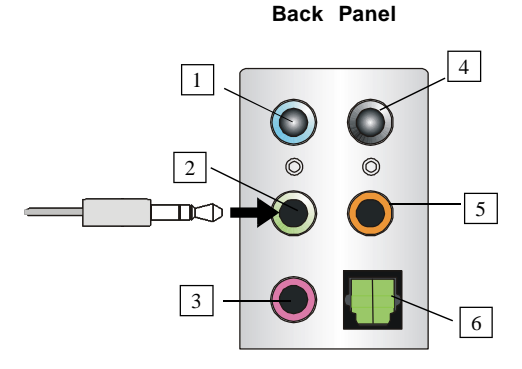

Description: Connect two speakers to back panel's Line Out connector and two speakers to the real-channel Line Out connector.

#### 4-Channel Analog Audio Output

- 1 Line In
- 2 Line Out (Front channels)
- 3 MIC
- [4] Line Out (*Rear channels*)
- 5 Line Out (Center and Subwoofer channel, but no functioning in this mode)
- 6 Optical SPDIF Out (*in 7.1CH / 5.1CH*)

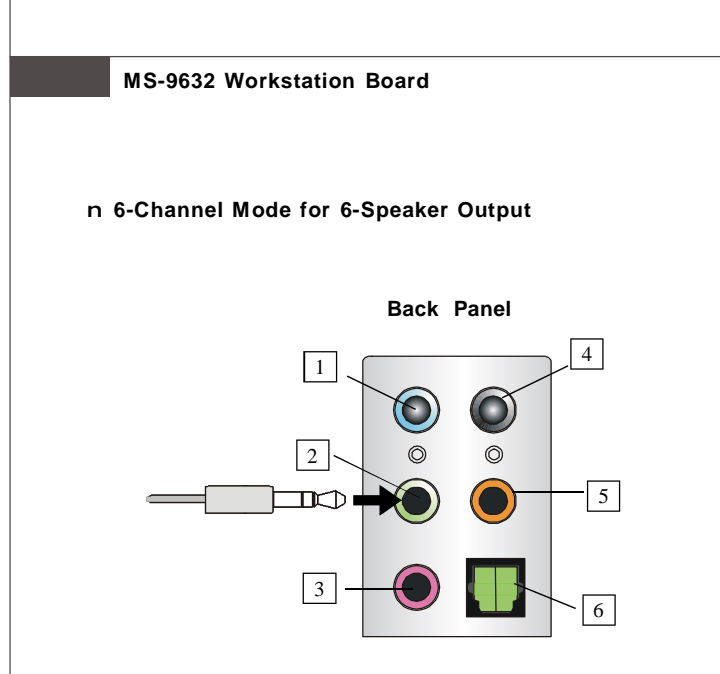

#### 6-Channel Analog Audio Output

- 1 Line In
- 2 Line Out (Front channels)
- 3 MIC
- [4] Line Out (Rear channels)
- 5 Line Out (Center and Subwoofer channel)
- 6 Optical SPDIF Out (in 7.1CH / 5.1CH)

Description:

Connect two speakers to back panel's Line Out connector, two speakers to the rear-channel and two speakers to the center/subwoofer-channel Line Out connectors.
## n 8-Channel Mode for 8-Speaker Output

Back Panel

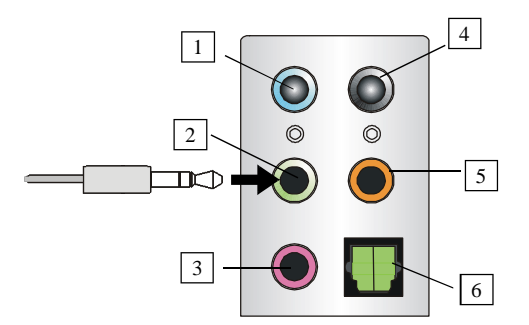

Description:

## 8-Channel Analog Audio Output

- 1 Line Out (Side channels)
- 2 Line Out (Front channels)
- 3 MIC
- 4 Line Out (*Rear channels*)
- 5 Line Out (Center and Subwoofer channel)
- 6 Optical SPDIF Out (in 7.1CH / 5.1CH)

Connect two speakers to back panel's Line Out connector, two speakers to the rear-channel, two speakers to the center/ subwoofer-channel Line Out connectors, and two speakers to the side-channel Line Out connectors.